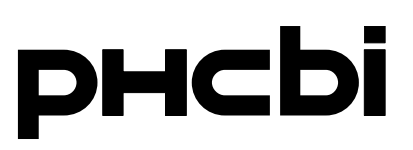

### **Operating Instructions**

**Pharmaceutical Refrigerator** 

## MPR-S500RH MPR-S500H

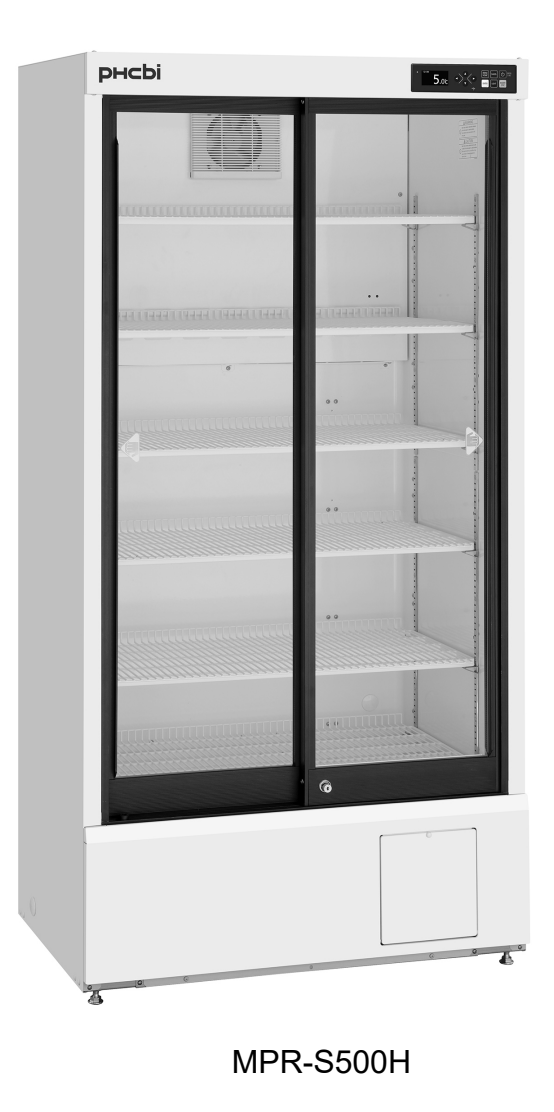

Please read the operating instructions carefully before using this product, and keep the operating instructions for future use.

See page 59 for model number.

|                                                                                                    | 4                                                                                                    |
|----------------------------------------------------------------------------------------------------|----------------------------------------------------------------------------------------------------|
| PRECAUTIONS FOR SAFE OPERATION                                                                                                    | 5                                                                                                    |
| ENVIRONMENTAL CONDITIONS                                                                                                    | 10                                                                                                    |
| SYMBOLS ON UNIT                                                                                                    | 11                                                                                                    |
| REFRIGERATOR COMPONENTS                                                                                                    |                                                                                                    |
| Main body ·····                                                                                                    | 12                                                                                                    |
| Control panel ······                                                                                                    | 14                                                                                                    |
| INSTALLATION SITE ·····                                                                                                    | 15                                                                                                    |
| INSTALLATION                                                                                                    | 16                                                                                                    |
| PLACEMENT OF STORED ITEMS ······                                                                                                    | 18                                                                                                    |
| USE OF SHELVES AND DRAWERS ······                                                                                                    | 19                                                                                                    |
| START-UP PROCEDURE ······                                                                                                    | 20                                                                                                    |
| AFTER RECOVERY FROM POWER FAILURE                                                                                                    | 20                                                                                                    |
| HOME SCREEN (Temperature display screen)                                                                                                    | ·····21                                                                                                    |
| MENU SCREEN ······                                                                                                    | 22                                                                                                    |
| SETTING THE CHAMBER TEMPERATURE ······                                                                                                    | 24                                                                                                    |
| SETTING THE KEYPAD LOCK                                                                                                    | 25                                                                                                    |
| RELEASING THE KEYPAD LOCK ······                                                                                                    | ····· 26                                                                                                    |
| DISPLAY OF MAX/MIN TEMPERATURE ······                                                                                                    | 27                                                                                                    |
| RESET OF MAX/MIN TEMPERATURE ·····                                                                                                    | 28                                                                                                    |
|                                                                                                    | 20                                                                                                    |
| SETTING THE PERIOD FOR MAX/MIN TEMPERATURE                                                                                                    |                                                                                                    |
| DISPLAY AND EXPORT OF DATA LOG                                                                                                    | 29                                                                                                    |
| DISPLAY AND EXPORT OF DATA LOG<br>Display & export of temp. and door operation logs ······                                                                                                    |                                                                                                    |
| DISPLAY AND EXPORT OF DATA LOG<br>Display & export of temp. and door operation logs<br>Export of temperature and door operation logs                                                                                                    | ····· 29<br>····· 30<br>····· 32                                                                                                    |
| DISPLAY AND EXPORT OF DATA LOG<br>Display & export of temp. and door operation logs<br>Export of temperature and door operation logs<br>Setting the log interval                                                                                                    | ····· 29<br>····· 30<br>····· 32<br>····· 33                                                                                                    |
| DISPLAY AND EXPORT OF DATA LOG<br>Display & export of temp. and door operation logs<br>Export of temperature and door operation logs<br>Setting the log interval<br>Setting the device ID                                                                                                    | ····· 29<br>····· 30<br>····· 32<br>····· 33<br>····· 34                                                                                                    |
| DISPLAY AND EXPORT OF DATA LOG<br>Display & export of temp. and door operation logs<br>Export of temperature and door operation logs<br>Setting the log interval<br>Setting the device ID<br>DISPLAY OF ALARM LOG                                                                                                    | ····· 29<br>····· 30<br>···· 32<br>···· 33<br>···· 34<br>···· 35                                                                                                |
| DISPLAY AND EXPORT OF DATA LOG<br>Display & export of temp. and door operation logs<br>Export of temperature and door operation logs<br>Setting the log interval<br>Setting the device ID<br>DISPLAY OF ALARM LOG<br>EXPORT OF ALARM LOG                                                                                                    | ···· 29<br>···· 30<br>···· 32<br>···· 33<br>···· 34<br>···· 35<br>···· 36                                                                                       |
| DISPLAY AND EXPORT OF DATA LOG<br>Display & export of temp. and door operation logs<br>Export of temperature and door operation logs<br>Setting the log interval<br>Setting the device ID<br>DISPLAY OF ALARM LOG<br>EXPORT OF ALARM LOG<br>SETTING THE SELECTABLE PARAMETERS                                                                                                    | ····· 29<br>····· 30<br>····· 32<br>····· 33<br>····· 34<br>····· 35<br>····· 36                                                                                |
| DISPLAY AND EXPORT OF DATA LOG<br>Display & export of temp. and door operation logs<br>Export of temperature and door operation logs<br>Setting the log interval<br>Setting the device ID<br>DISPLAY OF ALARM LOG<br>EXPORT OF ALARM LOG<br>SETTING THE SELECTABLE PARAMETERS<br>Selectable parameters                                                                                                    | ···· 29<br>···· 30<br>···· 32<br>···· 33<br>···· 34<br>···· 35<br>···· 36<br>···· 37                                                                            |
| SETTING THE PERIOD FOR MAX/MIN TEMPERATORE         DISPLAY AND EXPORT OF DATA LOG         Display & export of temp. and door operation logs         Export of temperature and door operation logs         Setting the log interval         Setting the device ID         DISPLAY OF ALARM LOG         EXPORT OF ALARM LOG         SETTING THE SELECTABLE PARAMETERS         Selectable parameters         Setting the temperature display                                                                                                    | ···· 29<br>···· 30<br>···· 32<br>···· 33<br>···· 34<br>···· 35<br>···· 36<br>···· 37<br>···· 38                                                                 |
| SETTING THE PERIOD FOR MAX/MIN TEMPERATORE         DISPLAY AND EXPORT OF DATA LOG         Display & export of temp. and door operation logs         Export of temperature and door operation logs         Setting the log interval         Setting the device ID         DISPLAY OF ALARM LOG         EXPORT OF ALARM LOG         SETTING THE SELECTABLE PARAMETERS         Selectable parameters         Setting the temperature display         Setting the high-temperature alarm                                                                                                    | ···· 29<br>···· 30<br>···· 32<br>···· 33<br>···· 34<br>···· 35<br>···· 36<br>···· 37<br>··· 38<br>··· 39                                                        |
| SETTING THE PERIOD FOR MAX/MIN TEMPERATORE         DISPLAY AND EXPORT OF DATA LOG         Display & export of temp. and door operation logs         Export of temperature and door operation logs         Setting the log interval         Setting the device ID         DISPLAY OF ALARM LOG         EXPORT OF ALARM LOG         SETTING THE SELECTABLE PARAMETERS         Selectable parameters         Setting the temperature display         Setting the low-temperature alarm                                                                                                    | ···· 29<br>···· 30<br>···· 32<br>···· 33<br>···· 34<br>···· 35<br>···· 36<br>···· 37<br>··· 38<br>··· 39<br>··· 40                                              |
| SETTING THE PERIOD FOR MAX/MIN TEMPERATORE<br>DISPLAY AND EXPORT OF DATA LOG<br>Display & export of temp. and door operation logs<br>Export of temperature and door operation logs<br>Setting the log interval<br>Setting the device ID<br>DISPLAY OF ALARM LOG<br>EXPORT OF ALARM LOG<br>SETTING THE SELECTABLE PARAMETERS<br>Selectable parameters<br>Setting the temperature display<br>Setting the high-temperature alarm<br>Setting the low-temperature alarm<br>Setting the low-temperature alarm                                                                                                    |                                                                                                    |
| SETTING THE PERIOD FOR MAX/MIN TEMPERATORE<br>DISPLAY AND EXPORT OF DATA LOG<br>Display & export of temp. and door operation logs<br>Export of temperature and door operation logs<br>Setting the log interval<br>Setting the log interval<br>DISPLAY OF ALARM LOG<br>EXPORT OF ALARM LOG<br>SETTING THE SELECTABLE PARAMETERS<br>Selectable parameters<br>Setting the temperature display<br>Setting the high-temperature alarm<br>Setting the low-temperature alarm<br>Setting the low-temperature alarm<br>Setting the door buzzer delay<br>Setting the buzzer suspended period                                         | ···· 29<br>···· 30<br>···· 32<br>···· 33<br>···· 34<br>···· 35<br>···· 36<br>···· 37<br>···· 38<br>···· 39<br>···· 40<br>···· 41<br>···· 42                     |
| SETTING THE PERIOD FOR MAX/MIN TEMPERATURE<br>DISPLAY AND EXPORT OF DATA LOG<br>Display & export of temp. and door operation logs<br>Export of temperature and door operation logs<br>Setting the log interval<br>Setting the device ID<br>DISPLAY OF ALARM LOG<br>EXPORT OF ALARM LOG<br>SETTING THE SELECTABLE PARAMETERS<br>Selectable parameters<br>Setting the temperature display<br>Setting the high-temperature alarm<br>Setting the low-temperature alarm<br>Setting the low-temperature alarm<br>Setting the door buzzer delay<br>Setting the buzzer suspended period<br>Setting the buzzer volume               | ···· 29<br>···· 30<br>···· 32<br>···· 33<br>···· 34<br>···· 35<br>···· 36<br>···· 37<br>··· 38<br>···· 39<br>···· 40<br>···· 41<br>···· 42<br>···· 43           |
| SETTING THE PERIOD FOR MAX/MIN TEMPERATURE<br>DISPLAY AND EXPORT OF DATA LOG<br>Display & export of temp. and door operation logs<br>Export of temperature and door operation logs<br>Setting the log interval<br>Setting the device ID<br>DISPLAY OF ALARM LOG<br>EXPORT OF ALARM LOG<br>SETTING THE SELECTABLE PARAMETERS<br>Selectable parameters<br>Setting the temperature display<br>Setting the temperature alarm<br>Setting the low-temperature alarm<br>Setting the low-temperature alarm<br>Setting the door buzzer delay<br>Setting the buzzer suspended period<br>Setting the remote alarm                     |                                                                                                    |
| SETTING THE PERIOD FOR MAX/MIN TEMPERATORE<br>DISPLAY AND EXPORT OF DATA LOG<br>Display & export of temp. and door operation logs<br>Export of temperature and door operation logs<br>Setting the log interval<br>Setting the device ID<br>DISPLAY OF ALARM LOG<br>EXPORT OF ALARM LOG<br>SETTING THE SELECTABLE PARAMETERS<br>Selectable parameters<br>Setting the temperature display<br>Setting the high-temperature alarm<br>Setting the low-temperature alarm<br>Setting the low-temperature alarm<br>Setting the buzzer suspended period<br>Setting the buzzer volume<br>Setting the interior light                  | ···· 29<br>···· 30<br>···· 32<br>··· 33<br>··· 34<br>··· 35<br>··· 36<br>··· 37<br>··· 38<br>··· 39<br>··· 40<br>··· 41<br>··· 42<br>··· 42<br>··· 44<br>··· 45 |
| SETTING THE PERIOD FOR MAXMIN TEMPERATORE<br>DISPLAY AND EXPORT OF DATA LOG<br>Display & export of temp. and door operation logs<br>Export of temperature and door operation logs<br>Setting the log interval<br>Setting the device ID<br>DISPLAY OF ALARM LOG<br>EXPORT OF ALARM LOG<br>SETTING THE SELECTABLE PARAMETERS<br>Selectable parameters<br>Setting the temperature display<br>Setting the high-temperature alarm<br>Setting the low-temperature alarm<br>Setting the low-temperature alarm<br>Setting the buzzer delay<br>Setting the buzzer volume<br>Setting the interior light<br>Setting the lighting time |                                                                                                    |

## CONTENTS

| Setting the date display (format)48                                                |
|------------------------------------------------------------------------------------|
| Setting the date 49                                                                |
| Setting the time                                                                   |
| REMOTE ALARM TERMINAL                                                              |
| ALARMS AND SELF-DIAGNOSIS                                                          |
| ROUTINE MAINTENANCE                                                                |
| Cleaning of exterior, interior, door rail (including drain port) and accessories53 |
| DEFROSTING 53                                                                      |
| TROUBLESHOOTING                                                                    |
| DISPOSAL OF UNIT                                                                   |
| Decontamination of unit ·····56                                                    |
| TEMPERATURE RECORDER (OPTION)                                                      |
| BATTERY KIT FOR POWER FAILURE ALARM (OPTION)                                       |
| SPECIFICATIONS                                                                     |
| PERFORMANCE                                                                        |
| SAFETY CHECK SHEET                                                                 |

### INTRODUCTION

Read the operating instructions carefully before using the appliance and follow the instructions for safe operation.

Handling of Operating Instructions

■ PHC Corporation never guarantees any safety if the appliance is used for any objects other than intended use or used by any procedures other than those mentioned in the operating instructions.

■ Keep the operating instructions in an adequate place to refer to it as necessary.

Contact our sales representative or agent if any page of the operating instructions is lost or page order is incorrect.

Contact our sales representative or agent if any point in the operating instructions is unclear or if there are any inaccuracies.

♦The operating instructions is only for the pharmaceutical refrigerator MPR-S500H and MPR-S500RH made by PHC Corporation.

♦The contents are subject to change without notice.

♦No part of the operating instructions may be reproduced in any form without the expressed written permission of PHC Corporation.

Proposal for safe storage of refrigerator contents

We can offer some precautions below to protect the valuable material against accidental temperature rise. Contact our sales representative or agent for the details or installation.

- Temperature recorder (Option)
- Battery kit for power failure alarm (Option)
- Remote alarm system (Marketed product)

#### **IMPORTANT NOTICE**

PHC Corporation guarantees this product under certain warranty conditions. However, please note that PHC Corporation shall not be responsible for any loss or damage to the contents of the product.

<Intended Use>

This equipment is designed for storage of pharmaceuticals, samples and reagents.

#### It is imperative that the user complies with the operating instructions as they contain important safety advice.

Items and procedures are described so that you can use this unit correctly and safely. Following these precautions will prevent possible injury to the user and any other person.

Precautions are illustrated in the following way:

# WARNING

Warning indicates a potentially hazardous situation which, if not avoided, could result in serious injury or death.

# 

Failure to observe CAUTION signs could result in injury to personnel and damage to the unit and associated property.

Symbols have the following meanings:

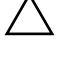

 $\bigtriangleup$  This symbol means caution.

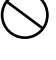

This symbol means an action is prohibited.

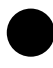

This symbol means an instruction must be followed.

Be sure to keep the operating instructions in a place that is accessible to users of this unit.

For the State of California, USA Only:

This product contains a CR Coin Cell Lithium Battery which contains Perchlorate Material - special handling may apply. See www.dtsc.ca.gov/hazardouswaste/perchlorate.

# 

Never damage the power supply cord or power supply plug (by breaking, adapting, placing) near a source of heat, bending with force, twisting, pulling, adding weight, or binding). A damaged power supply cord or power supply plug may cause electric shock, short circuit, or fire.

**Remove dust from the power supply plug periodically.** Dust on the power supply plug may cause insulation failure due to moisture and thus cause a fire. Disconnect the power supply plug and wipe it with a dry cloth.

**Make sure the power supply plug is pushed fully in.** Faulty insertion of the power supply plug may cause electric shock or fire due to generation of heat. Never use a damaged power supply plug or loose power outlet.

Do not touch any electrical parts (such as power supply plug) or operate switches with a wet hand. This may cause electric shock.

Use a dedicated power source as indicated on the rating label attached to the unit. A multiple-tap may cause fire resulting from abnormal heating.

Do not use the unit outdoors. Exposure to rain may cause leakage and/or electric shock.

**Only qualified engineers or service personnel should install the unit.** Installation by unqualified personnel may cause water leakage, electric shock, or fire.

Install the unit in a location capable of bearing the total combined weight (product + optional accessories + stored items). After installing the unit, be absolutely sure to take precautions to prevent the unit from falling over. If the unit is installed in a location which is not strong enough or if the proper precautions are not taken, the unit may fall over and cause injuries.

**Do not install the unit in a location where flammable or volatile substances are present.** Installing the unit in a location where flammable or volatile substances are present may cause explosions and/or a fire.

**Do not install the unit where there are high levels of moisture or where it may be splashed with water.** Installing the unit where there are high levels of moisture or where it may be splashed with water may cause the insulation to deteriorate and give rise to leakage and/or electric shock.

**Be absolutely sure to earth (gound) the unit in order to prevent electric shock.** Failure to earth the product may give rise to electric shock. If necessary, ask a qualified contractor to do this work.

**Do not connect the earth wire to a gas pipe, water pipe, or lightning rod when earthing the unit.** Earthing the unit improperly may give rise to electric shock.

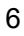

# 

Never store volatile or flammable substances in this unit except in a sealed container. Such substances may cause explosion or fire if they leak.

Never insert metal objects such as pins and wires into any vent, gap, or outlet on the unit. This may cause electric shock or injury by accidental contact with moving parts.

When handling harmful samples (for example, those which consist of toxic, pathogenic, or radioactive substances), install the unit inside a designated isolation facility. If the unit is installed in a location which is not an isolation facility, there may be detrimental effects on both people and the natural environment.

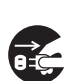

Before proceeding with maintenance or checking of the unit, disconnect the power supply plug. Performing the work while power is still flowing to the product or while the power supply plug is still connected may give rise to electric shock and/or injury.

Wear protective gloves and mask during maintenance. Touching or inhaling chemicals or aerosols from around the unit may be detrimental to health.

Never splash water directly onto the unit as this may cause electric shock or short circuit.

Never put containers with liquid on top of the unit as this may cause electric shock or short circuit if the liquid is spilled.

Never disassemble, repair, or modify the unit yourself. A high-voltage area is located inside the unit. Any work carried out by unauthorized personnel may result in electric shock. Contact our sales representative or agent for maintenance or repair.

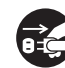

Disconnect the power supply plug if there is anything wrong with the unit. Continued abnormal operation may cause electric shock or fire.

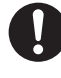

Grip the power supply plug when disconnecting the power supply cord from the outlet. Pulling the power supply cord may cause electric shock or short circuit.

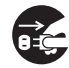

Disconnect the power supply cord when the unit is not in use for long periods. Keeping the unit connected may cause electric shock, leakage, or fire due to the deterioration of insulation.

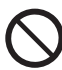

Do not place this unit in a location where it is difficult to disconnect the power supply plug. Failure to disconnect the power supply plug may cause fire in the event of a problem or malfunction.

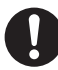

If the unit is to be stored unused in an unsupervised area for a long period, ensure that children do not have access and that doors cannot be closed completely.

# 

Ask a qualified contractor to carry out disassembly and disposal of the unit. Leaving the unit in a location that can be accessed by third parties may result in unexpected accidents (e.g. the unit may be used for unintended purposes).

Do not leave the plastic bags used for packing in a place where they can be reached by small children as this may result in unexpected accidents such as suffocation.

When moving the unit, be sure to take precautions to prevent it from falling over. Moving the unit with too much force may cause it to fall over, possibly resulting in injury. A qualified individual must be assigned to supervise the safe movement and relocation of the unit.

**Do not install the unit in a location where corrosive gases such as acids are present.** Installing the unit in a location where corrosive substances are present may cause electric components to corrode, leading to leakage and/or electric shock due to the deterioration of insulation resulting from corroded electrical components.

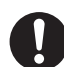

**Connect the unit to a power source as indicated on the rating label attached to the unit.** Use of any other voltage or frequency other than that on the rating label may cause fire or electric shock.

**Never damage the chamber wall or pipework in the chamber when removing frost.** The refrigerant is flammable and may cause a fire if it leaks.

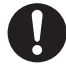

Install the unit in a well-ventilated (airy) location to prevent the accumulation of flammable refrigerant. The flammable refrigerant may cause fire if it leaks.

**Flammable and explosive product.** The unit contains flammable refrigerant. When repairing or recycling, only trained service personnel will repair and follow the procedure below.

- Well ventilate the room to prevent refrigerant accumulation.
- Keep fire away when the refrigerant is contained in the product.
- Do not damage or break the pipework.

Stop using the fire, open the windows for ventilation, and leave the unit as it is if the pipework is damaged or the leakage of flammable refrigerant is noticed. Then contact our sales representative or agent. Disconnection or connection of the power supply plug may cause ignition, explosion, or fire.

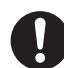

Always use the power supply cord that is provided. Other power supply cord may cause electric shock or fire.

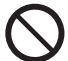

**Do not use the provided power supply cord for other equipment.** That may cause electric shock or fire.

# 

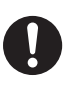

This unit must be plugged into a dedicated circuit protected by branch circuit breaker.

Use a dedicated power source as indicated on the rating label attached to the unit. A multiple-tap may cause fire resulting from abnormal heating.

**Do not climb on top of the unit or put any objects on the unit.** Falling from the unit may cause injury; falling objects may cause damage to the unit.

Never install the unit in a location where corrosive materials such as sulphur compounds are likely to be generated (e.g. near a drainage facility). Corrosion of the copper pipes may result in the deterioration and consequently the failure of the cooling unit.

Before resuming operation after the unit has been turned off, be absolutely sure to check the settings. Items stored inside the unit may be adversely affected if operation of the unit is resumed with changed settings.

Never store corrosive substances such as acids or alkalis in the unit except in a sealed container. These may be detrimental to health and may cause corrosion of internal components, cooling circuit or electrical components.

To ensure the safety of the service engineer, submit a safety check sheet with the required items filled out. This is provided as the photocopiable "Safety Check Sheet" at the end of these operating instructions.

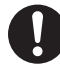

Use designated parts for parts replacement. Using an incorrect part may cause fire.

**Do not give strong shock or vibration during movement or use.** The piping may be damaged, causing a fire.

**Flammable and explosive product.** The unit contains flammable refrigerant. Consult repair manual/owner's guide before attempting to install or service this product. All safety precautions must be followed.

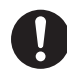

Flammable refrigerant used. Flammable and explosive product. Dispose of properly in accordance with national regulations.

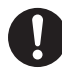

Take care not to fall down the glass door when removing. Improper handling may cause damage of glass door or injury.

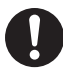

Be careful not to pinch your fingers in the slide rail or the lock mechanism of the drawer. It may cause injury.

### **ENVIRONMENTAL CONDITIONS**

This equipment is designed to be safe at least under the following conditions (based on the IEC 61010-1):

- Indoor use;
- Altitude up to 2000 m;
- Temperature 5 °C to 40 °C;

■ Maximum relative humidity 80 % for temperature up to 31 °C decreasing linearly to 50 % relative humidity at 40 °C;

- Mains supply voltage fluctuations up to ±10 % of the nominal voltage;
- Transient overvoltages up to the levels of OVERVOLTAGE CATEGORY II;
- Temporary OVERVOLTAGES occurring on the mains supply;
- Applicable pollution degree of the intended environment (POLLUTION DEGREE 2 in most cases);

The above is not a performance specification. Refer to "PERFORMANCE" page for the performance specifications and the environmental conditions.

## SYMBOLS ON UNIT

The following symbols are attached to the unit. The table describes the meaning of the symbols.

| Â           | This symbol is attached to covers that access high-voltage electrical components to prevent electric shock. Only a qualified engineer or service personnel should be allowed to open these covers. |
|-------------|----------------------------------------------------------------------------------------------------|
| $\triangle$ | This symbol indicates that caution is required. Refer to product documentation for details.                                                                                                    |
|             | This symbol indicates incorrect usage could lead to a fire hazard.                                                                                                    |
|             | This symbol indicates an earth.                                                                                                    |
| I           | This symbol means "ON" for a power switch.                                                                                                    |
| 0           | This symbol means "OFF" for a power switch.                                                                                                    |

### **REFRIGERATOR COMPONENTS**

### Main body

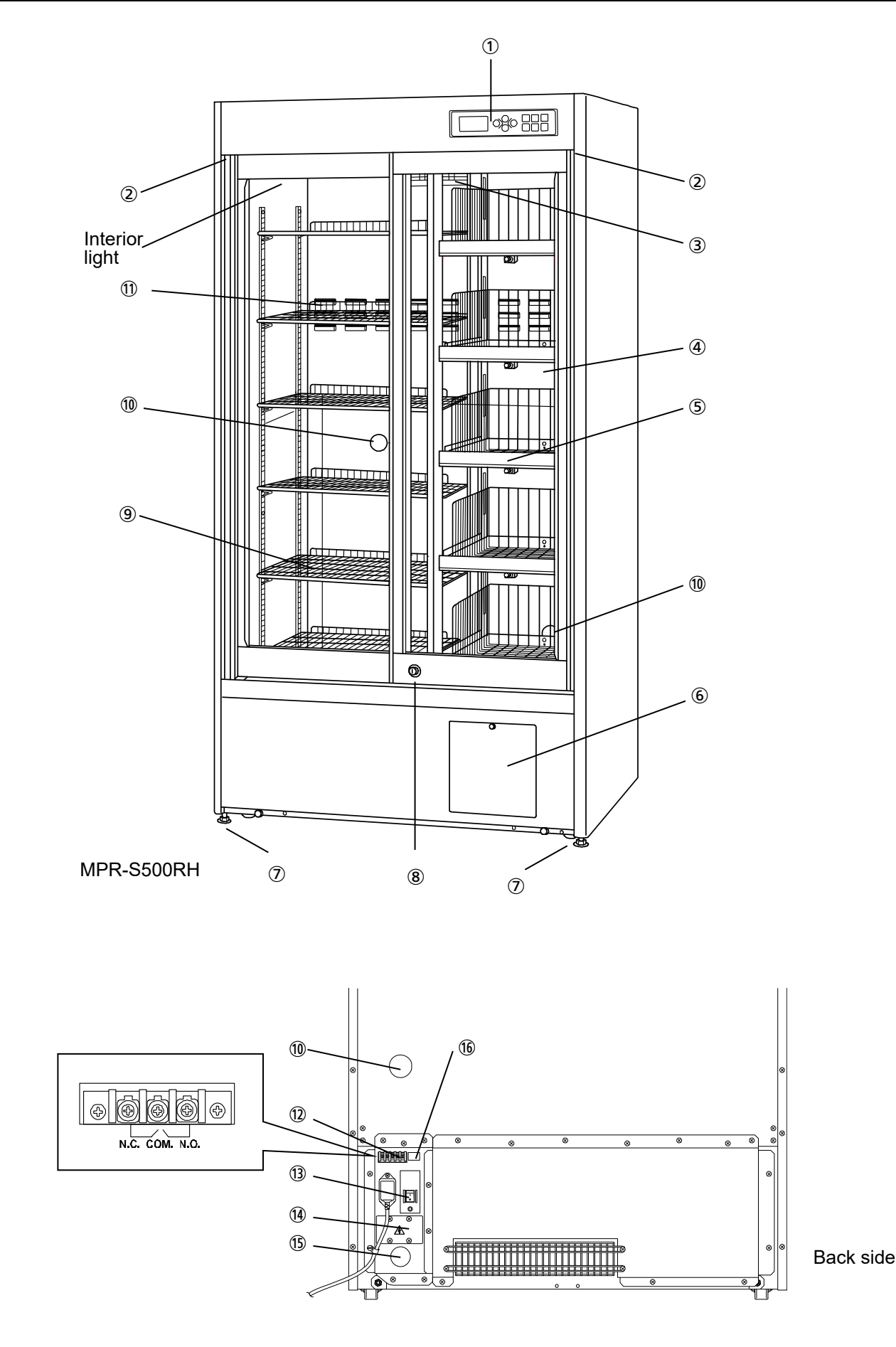

### **REFRIGERATOR COMPONENTS**

① **Control panel:** The chamber temperature and other alarms/functions can be set using the keys on the control panel. The operational status can be checked on the temperature display and indicator [page 14].

② **Door switch:** This switch detects the door open/close status. The LED lamp on the control panel blinks red when the door is open.

③ Air intake vent: This is an air intake vent for circulating the air in the chamber. Do not block this vent.
 ◆Blocking this vent may cause unstable chamber temperature.

④ **Glass door:** Sliding type. The recessed portion on the rail enables the self-closing of the door. The glass is pair construction.

♦The condensation may be found on the door frame and on the glass surface depending on the installation environment. This is not a malfunction. This is not unusual.

 $\diamond$ The condensation on the door is dropped on the rail and exhausted to the evaporating tray.

(5) **Drawer (right side of MPR-S500RH):** The allowable load is 20 kg per drawer [page 19]. Note: Never pull out the multiple drawers at a time. It may cause tipping over of the unit.

Space for temperature recorder: A temperature recorder (optional) can be mounted here so that the chamber temperature can be recorded automatically [page 57].
 Contact our sales representative or agent to arrange the installation.

② **Leveling foot (front):** These are screw bolts used to install and fix the unit. Adjust the height of the levelling feet by turning the screw bolts until the two front casters are away from the floor [page 16].

8 **Keyhole:** Push and turn the key clockwise through 90 degree to securely lock the door.

(9) Shelf: The location is selectable. Set the shelves horizontally and securely. The allowable load is 20 kg (MPR-S500RH) and 50 kg (MPR-S500H) per shelf.

♦Items to be stored in the chamber must be placed on the shelves. Do not put stored items directly on the bottom of the chamber.

**O Access port:** This port is used to pass the sensor or cable of measuring equipment, or the sensor of a temperature recorder (optional) to the chamber.

♦Replace the insulation and the rubber caps when the access port is not in use. Improper replacement may cause an increase in chamber temperature or condensation around the access port.

① **Air exhaust vent:** This is an air exhaust vent for circulating the air in the chamber. Do not block this vent.

♦Blocking this vent may cause unstable chamber temperature.

1 **Remote alarm terminal (backside):** A remote alarm device (separately available) can be connected to this terminal. The remote alarm relays the alarm to an operator in a remote location if the unit is un attended [page 51].

 $\diamond$ Contact our sales representative or agent to arrange the installation

<sup>(1)</sup> **Circuit breaker (backside):** Before starting the refrigerator, check the switch is on. (ON=" | ", OFF="O")

♦The round button under the circuit breaker is a leakage test button. The operation check of the circuit breaker can be performed by pressing this button. But note the power supply to the unit is disconnected when this button is pressed.

(1) Space for interface board: An interface board (optional) can be mounted here [page 57].

♦ Contact our sales representative or agent to arrange the installation.

(b) Port for servicing (back, left): This is a access port for servicing. Do not remove the rubber cap.

**16** Switch for power failure alarm: This is a switch for power failure alarm [page 57]. Normally, set the switch to ON. Turn off the switch when the refrigerator is no use.

 $\diamond$ This switch is provided with the optional battery kit for power failure alarm.

### **REFRIGERATOR COMPONENTS**

#### **Control panel** (1) 2 3 **(4)** (5) 6) 0 MENU PRESS CANCEL 3 sec. HOME BUZZER ENTER LIGHT STOP ¢, (10) 1 (9) 8

① **LED indicator:** In normal operation, the green LED lamp lights up, and during alarm condition, the red LED lamp blinks to indicate alarm. The orange LED lamp lights up during standby status.

**② Temperature display:** The present chamber temperature, log chart, or input screen, etc. are displayed.

#### ③ Up/down/left/right key ( $\Delta \nabla \triangleleft \triangleright$ ):

On the screen "other than the home screen": pressing this key moves the cursor, etc.

#### Menu key (MENU/HOME):

On the "home screen (temperature display screen)": pressing this key leads the menu screen. It is possible to set various setting on the menu screen.

On the "other than the home screen": pressing this key leads the home screen.

**5** Cancel key (CANCEL): On the setting screen, pressing this key changes into the screen of one level up.

**(b) Standby key:** The normal status and standby status is changed by pressing this key for three seconds. The operation stops during standby. Pressing this key for three seconds during normal operation displays "Waiting" until the compressor stops. After a few minutes (up to 5 minutes) the display disappears and the orange LED lamp lights up. Pressing this key for three seconds during standby status appears the home screen (temperature display) and lights up the green LED lamp.

**⑦** Buzzer stop key (BUZZER STOP): The buzzer is silenced by pressing this key when the buzzer sounds [page 52].

♦The alarm status of remote alarm terminal is not cancelled by pressing the buzzer stop key (BUZZER STOP) since the remote alarm is not linked with buzzer (The buzzer is silenced). Refer to "Setting the remote alarm" on page 44 to link the remote alarm with the buzzer.

♦The buzzer and the remote alarm operate again after certain period (buzzer suspended period) when the same alarm status is continued [page 42].

The chamber temperature is displayed for five seconds by pressing this key during power failure alarm (when MPR-48B2 is installed).

**⑧** Light key (LIGHT): The light turns on by pressing this key when the light is off. The light turns off by pressing this key when the light is on.

♦This key is invalid when the setting of interior light is ON or OFF.

**9** Enter key (ENTER): Press this to select the menu item. Press this key to enter the required value during the setting procedure.

**USB port** (under side): Insert a USB flash drive to export data logs.

♦USB flash drives with capacity of 32 GB or less that employ the FAT16/FAT32 file system are supported. USB flash drives that require passwords cannot be used. Do not insert devices other than USB flash drives into the USB port.

## **INSTALLATION SITE**

This unit must be installed in a location which meets all the conditions described below.

 $\diamond$  If the unit is installed in a location which does not meet the conditions, its specified performance may not be achieved or malfunctions and accidents may occur.

#### A location not exposed to direct sunlight

Avoid any location which is exposed to direct sunlight. Installing the unit in a location exposed to direct sunlight may reduce its cooling performance.

#### A well-ventilated (airy) location

In order to ensure ventilation, leave clearances of at least 10 cm around the unit (at the left, right, top and back). Blocking the ventilation may reduce the unit's cooling performance or cause malfunctions.

#### A location away from sources of heat

Avoid any location which is close to a major source of heat (such as a heater or boiler). Installing the unit near a major source of heat may reduce the unit's cooling performance.

#### A location with minimal changes in temperature

Avoid any location where the ambient temperature is subject to sudden changes. If the unit is installed in a location where the ambient temperature is subject to sudden changes, it will not be possible to achieve a stable cooling performance.

### ■ A flat surface where the floor is also capable of bearing the total combined weight (product + optional accessories + stored items)

Install the unit on a flat surface which is even and which is capable of bearing the total combined weight (product + optional accessories + stored items). If the unit is installed where the surface is uneven or where the unit will be inclined at an angle, the unit will be unstable, and accidents or injuries may occur and/or vibration or unnecessary noise may be generated.

#### A location with minimal humidity

Install the unit in a location where the relative humidity is less than 80 %R.H. Installing the unit in a very humid location may cause earth faults and/or electric shock. If installed at a humidity of 80% or higher, condensation may form on the unit.

#### A location free of flammable or corrosive gases

Avoid any location exposed to flammable or corrosive gases. Flammable or corrosive gases can cause explosions and/or a fire. Furthermore, corrosion of electrical parts may cause insulation to be reduced and result in earth faults and/or electric shock.

#### A location where nothing can fall onto the unit

Avoid locations where objects may fall onto the unit. Objects falling and hitting the unit may cause it to break down or fail.

## INSTALLATION

#### 1. Preparations after unpacking

Remove all the tape used to secure the doors and interior parts, and leave the doors open for a short while for ventilation.

If any surfaces of the outer cabinet are dirty, wipe the surface using a cloth moistened with a diluted neutral dish-washing detergent.

♦Using an undiluted solution of detergent may cause the unit's plastic areas to crack. Follow the directions on the detergent for details of dilution.

♦After wiping the unit using the diluted detergent, be absolutely sure to wipe the surfaces with a cloth dipped in clean water to remove traces of the detergent. After this, be absolutely sure to wipe the surfaces with a dry cloth, allowing the surfaces of the outer cabinet to dry out completely, and then proceed with the installation.

### 2. Securing and levelling the unit using the levelling feet

Rotate the front levelling feet until the casters are raised above the floor surface [Fig. 1].

In addition, rotate the levelling feet slightly clockwise or anticlockwise, and adjust them so that the unit is completely level.

♦When the casters are raised from the floor surface, the unit will be secured. If they are left touching the floor, the unit may accidently move when its door is opened or closed.

#### 3. Securing the unit by using the fixtures

Use the fixtures on the rear panel of the unit, and secure the unit to a wall with a strong rope or chain [Fig. 2].

#### 4. Preventing electric shock by earthing the unit

♦If the power outlet is not a 3-pin outlet equipped with an earth contact, ask a qualified contractor to do the earthing work.

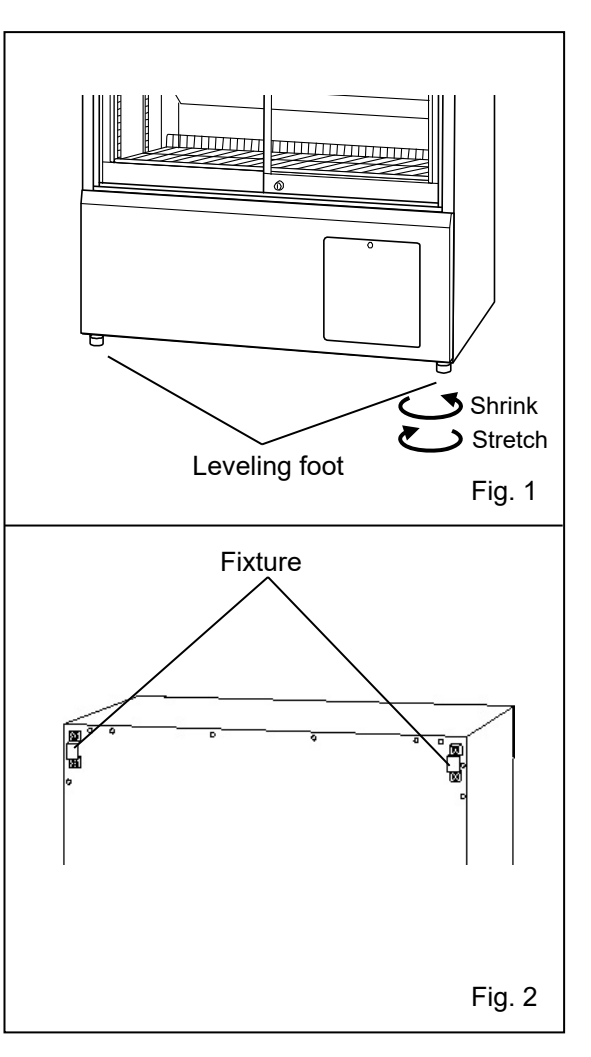

## INSTALLATION

#### 5. Setting up the shelves

The shelves are packaged at the bottom of the chamber. Set the shelves firmly in place on the shelf stoppers at the standard locations with marking [Fig. 3].

When installing shelves outside the standard location, set them where they do not interfere with the ③ air intake vent [page 12 and page 13].

 $\diamond \mathsf{Refer}$  to the accessories on page 58 for the quantity of the shelf stopper.

#### <Important>

Items to be stored in the chamber must be placed on the shelves. Do not put stored items directly on the bottom of the chamber.

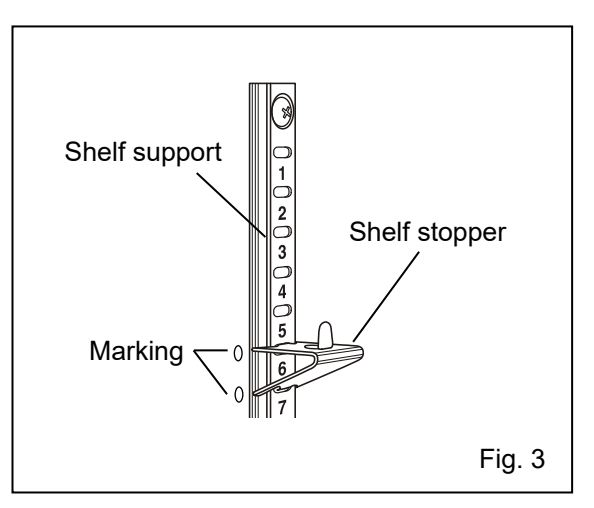

#### How to remove the glass door

Move the glass door to the center position when removing the glass door

 $\diamond {\sf Take}$  care to handle the glass door after removing. The rough handling may cause damage of the glass door or injury.

## PLACEMENT OF STORED ITEMS

Do not place stored items so as to disrupt the air circulation in the chamber. Disruption of air circulation can cause the freezing of stored items or can impair the temperature distribution in the chamber.

#### Air intake vent

Do not block the air intake vent with the stored items. Care should be taken not to put any paper or plastic chips near the air intake vent. These may be sucked in and block the air intake vent.

#### Air exhaust vent

Do not block the air exhaust by the stored items near the air exhaust vent. Care should be taken not to place stored items near to the air exhaust vent. The stored items may become frozen when the refrigerator is operating at temperature settings lower than 5 °C.

#### Load line [see figure below]

The storage area is limited to ensure adequate air flow in the chamber. The label "load line" is attached to the right and left sides of the chamber. Always place stored items within the area limited by these labels.

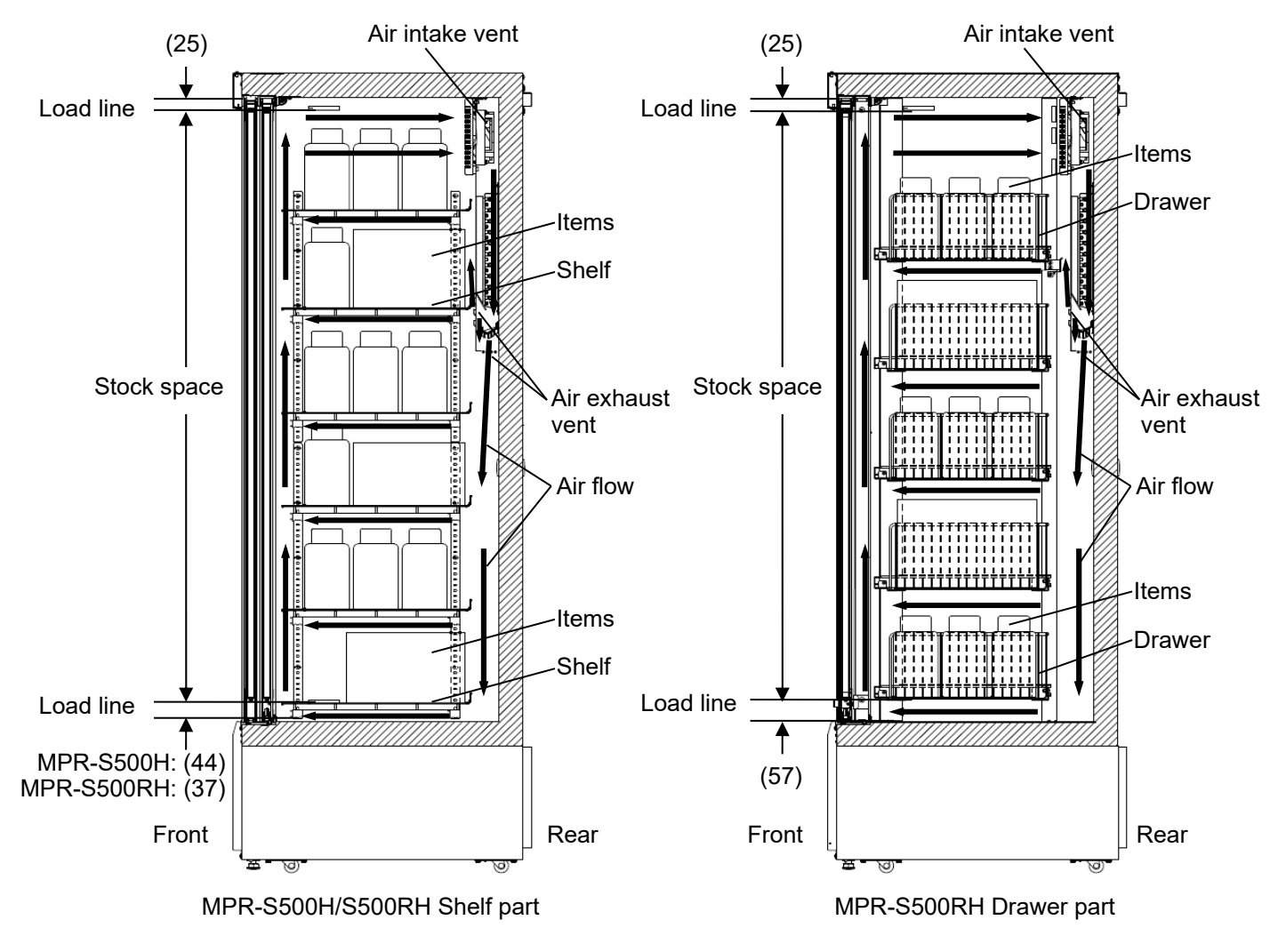

<Side view>

## **USE OF SHELVES AND DRAWERS**

#### <Shelves>

Items to be stored in the chamber must be placed on the shelves. Do not put stored items directly on the bottom of the chamber.

♦Be careful not to drop the stored items from the front of the shelves when placing the stored items on the shelves and when removing the stored items from the shelves.

#### <Drawers>

Items to be stored in the chamber must be placed in the drawers. Do not put stored items directly on the bottom of the chamber.

 $\diamond$ Pay attention to the step on the drawer handle when placing the stored items in the drawer and when removing the stored items from the drawer.

#### When pulling out a drawer

Pull out a drawer with pushing the unlock button [Fig. 1] on the front of the drawer.

#### When pushing-in a drawer

Push a drawer all the way in until a "click" is heard. The drawer is locked.

#### When removing a drawer

Pull out a drawer with pushing the unlock button [Fig. 1] on the front of the drawer, lift the drawer slightly at the hooked part of the roller [Fig. 2] and take out the drawer.

#### When installing a drawer

Lift the front of the drawer slightly, insert it into the rail [Fig. 2], and push it in until a "click" is heard. The drawer is locked.

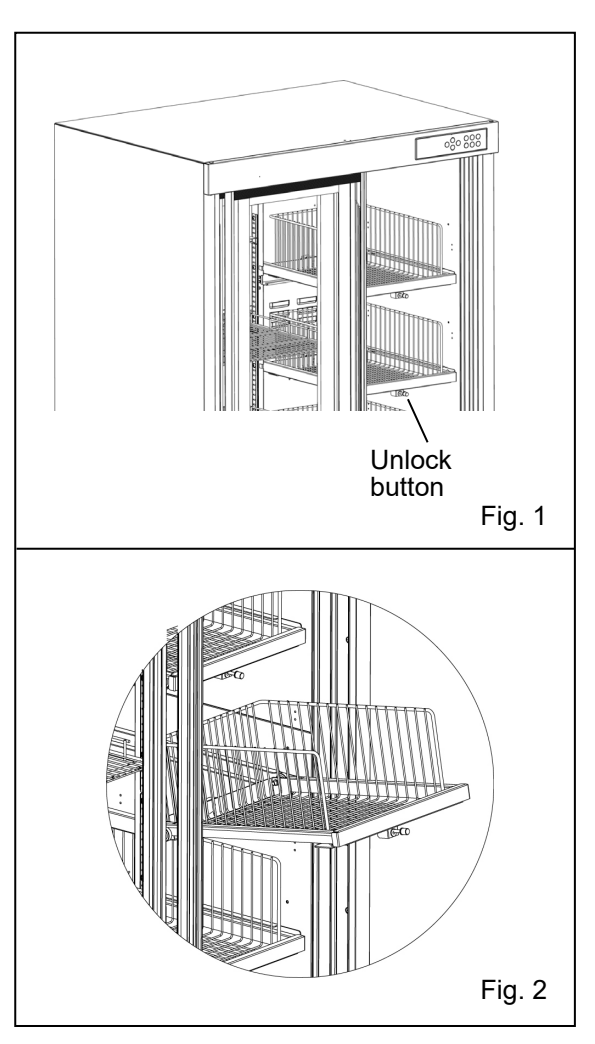

### **START-UP PROCEDURE**

Follow this procedure for the initial operation of the unit and for consequent operations (after temporary stoppage for cleaning, maintenance or moving).

♦After a power failure, the unit will restart operation automatically with the same settings as before the power failure.

1. Check the circuit breaker switch is ON.

**2.** Connect the power supply cord to the dedicated power source with the appropriate rating with the chamber empty.

3. Press the standby key on the control panel for more than three seconds.

► The home screen (temperature display screen) is displayed. The red LED lamp blinks. (This is caused by the high-temperature alarm function and is not a malfunction.)

**4.** Turn on the battery switch of power failure alarm (when the optional battery kit for power failure alarm is installed).

☆"S02:Battery Err" is displayed and the buzzer sounds when the battery switch of power failure alarm is OFF. The message disappears and the buzzer stops when the battery switch of power failure alarm is turned ON.

**5.** Set the date and time displayed on the temperature display to the current date and time [pages 49 to 50].

6. Set the desired chamber temperature [page 23].

 $\diamond The factory setting of refrigerator chamber temperature is 5 °C .$ 

7. Open the door to check that the interior light is on.

8. Using the temperature display, check that the chamber temperature has cooled to the set temperature.

9. Gradually place the material inside the chamber.

♦Putting a large amount of material into the chamber at one time causes the temperature to rise.
 ♦Do not block the air intake vent nor air exhaust vent in the chamber.

**10.** Set a selectable parameter (keypad lock, alarm temperature, delay of door alarm buzzer, etc.) as required [page 23].

### AFTER RECOVERY FROM POWER FAILURE

After recovery from a power failure, the operation will resume automatically with the same settings as before the power failure. There is no need to re-set. However, always check the operational status after recovery.

♦The settings are memorized during power failure by nonvolatile memory.

When the standby key is pressed for more than three seconds, the following home screen (temperature display screen) is displayed.

♦Following shows the integer display mode.

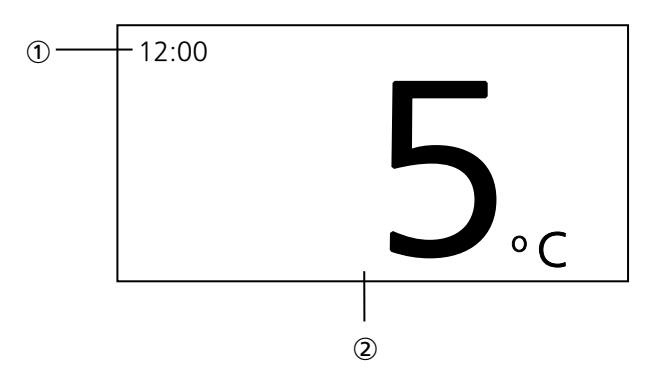

① Message column

Normally, the time (24-hour notation) is displayed. Under alarm status or self-diagnosis function, the error code and message are displayed.

② Temperature display

The current chamber temperature is displayed. During the temperature alarm, the chamber temperature blinks.

#### <Change of display mode>

On the home screen, the temperature display is selectable; integer display mode or decimal display mode. Following shows an example of decimal representation mode.

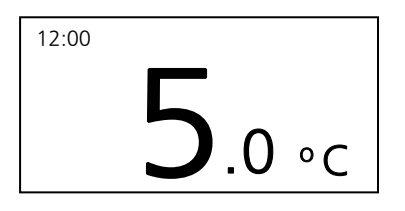

In both the integer display and decimal display, the chamber temperature is displayed repeatedly at certain interval when there is no key operation (sleeping mode).

Pressing any key cancels the repeated display of chamber temperature.

## MENU SCREEN

The menu screen is displayed by pressing the menu key (MENU/HOME) while the home screen (temperature display screen) is displayed. Following shows the menu screen.

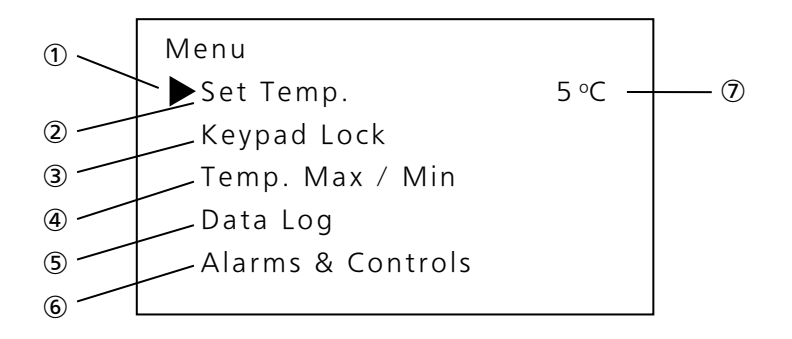

#### ① Cursor

This is used for selecting the menu. The cursor moves by pressing the up/down key ( $\Delta \nabla$ ).

#### ② Chamber set temperature

Select this menu when changing the refrigerator set temperature. Moving the cursor to this menu and pressing the enter key (ENTER) lead the screen for setting the refrigerator temperature.

#### ③ Keypad lock

Select this menu to set the keypad lock. Moving the cursor to this menu and pressing the enter key (ENTER) lead the screen for setting the keypad lock.

♦The setting can be locked to avoid accidental changes. When the keypad lock is ON, a change of setting is not accepted even if the key on the control panel is operated.

#### ④ Temp. Max / Min

Select this menu to check the maximum or minimum chamber temperature during every 12 hours or 24 hours. Moving the cursor to this menu and pressing the enter key (ENTER) lead the screen for selecting the maximum or minimum temperature display.

#### 5 Data Log

Select this menu to display the log on the screen or export the log to a USB flash drive. Moving the cursor to this menu and pressing the enter key (ENTER) lead the "Data Log" screen.

#### 6 Alarms & Controls

Select this menu to set the high/low temperature alarm, or other parameters. Moving the cursor to this menu and pressing the enter key (ENTER) lead the "Alarms & controls" screen.

⑦ Temperature display

The setting of chamber temperature is displayed.

## MENU SCREEN

Following shows the screen display and function at each screen under Menu level.

**Note:** The unit will return from setting mode to the home screen automatically after 90 seconds if no key is operated (auto-return function). In this case, the setting is not changed.

| Screen                     | Function                                                     | Reference<br>page |
|----------------------------|--------------------------------------------------------------|-------------------|
| "Menu" screen              |                                                              |                   |
| "Set Temp." screen         |                                                              |                   |
| Set Temp.                  | Setting the chamber temperature                              | 24                |
| "Keypad Lock" screen       |                                                              |                   |
| Keypad Lock ON/OFF         | Setting the keypad lock (ON/OFF)                             | 25 to 26          |
| "Temp. Max/Min" screen     |                                                              |                   |
| Temp. Max/Min              | Display of maximum and minimum chamber temperature           | 27                |
| Max/Min Reset              | Reset of maximum and minimum chamber temperature             | 28                |
| Max/Min Interval           | Setting the interval for maximum/minimum temperature display | 29                |
| "Data Log" screen          |                                                              |                   |
| Data Log Chart             | Chart display of chamber temperature or door operation log   | 30 to 31          |
| Data Log Export            | Exporting the chamber temperature and door operation log     | 32                |
| Data Log Setting           | Setting the log interval, setting of device ID               | 33 to 34          |
| Alarm                      | Display of alarm log                                         | 35                |
| Alarm Export               | Exporting the alarm log                                      | 36                |
| "Alarms & Controls" screen |                                                              |                   |
| 1/10 Temp. Display         | Setting the decimal display of temperature                   | 38                |
| "Alarm Setting" screen     |                                                              |                   |
| High Temp.                 | Setting the high-temperature alarm                           | 39                |
| Low Temp.                  | Setting the low-temperature alarm                            | 40                |
| Door Alarm Delay           | Setting the delay of door alarm                              | 41                |
| Ring Back Delay            | Setting the buzzer suspended period                          | 42                |
| Alarm Volume               | Setting the buzzer volume                                    | 43                |
| Remote ON/OFF              | Setting the remote alarm                                     | 44                |
| "Light Setting" screen     |                                                              |                   |
| Interior Light             | Setting the interior light                                   | 45                |
| Lighting Time              | Setting the lighting time of the interior light              | 46                |
| Comp. Delay                | Setting the compressor delay                                 | 47                |
| "Date & Time" screen       |                                                              |                   |
| Date Format                | Setting the date display (format)                            | 48                |
| Date                       | Setting the date                                             | 49                |
| Time                       | Setting the time                                             | 50                |

## SETTING THE CHAMBER TEMPERATURE

Set the chamber temperature as required to keep the stored material at an appropriate temperature for a long period of time.

- Setting range of chamber temperature: between 2 °C and 14 °C
- Initial setting (factory setting): 5 °C
- 1. On the home screen, press the menu key (MENU/HOME).
- ► The Menu screen is displayed [Fig. 1].

2. With the cursor on the Set Temp., press the enter key (ENTER).
► The Set Temp. screen is displayed, and the current setting (05) is displayed [Fig. 2].

**3.** By pressing the right or left key, move the cursor to select the digit to be changed. Then change the figure by pressing the up or down key.

4. Press the enter key (ENTER).

► The setting is memorized and the screen is changed to the Menu screen.

**5.** Press the menu key (MENU/HOME) to display the home screen.

 $\diamond {\rm The}$  display returns to the home screen automatically when 90 seconds has passed without any key operation.

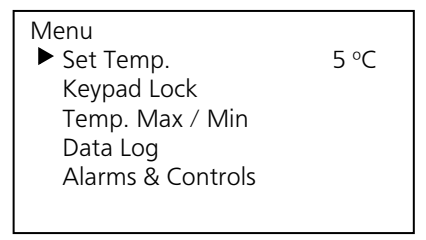

[Fig. 1]

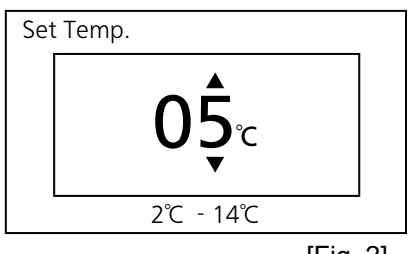

[Fig. 2]

## SETTING THE KEYPAD LOCK

The setting can be locked to avoid accidental changes. When the keypad lock is ON, a change of setting is not accepted even if the key on the control panel is operated.

1. On the home screen, press the menu key (MENU/HOME).

► The Menu screen is displayed.

**2.** By pressing the up or down key, move the cursor to the Keypad Lock [Fig. 1] and then press the enter key (ENTER).

► The Keypad Lock ON/OFF screen is displayed, and the current setting (OFF) is displayed [Fig. 2].

- 4. Press the enter key (ENTER).
- ► The Keypad Lock PW screen is displayed [Fig. 3].
- 5. Input the password (6 digits) and press the enter key (ENTER).
- ► The Confirm PW screen is displayed [Fig. 4].

6. Again input the password (6 digits) and press the enter key (ENTER).► The display returns to the Menu screen and LOCK is displayed on the

upper right [Fig. 5].

 $\diamond$ The number (6 digits) entered here will be the key unlock password.

Note: The following screen will be displayed when the second password does not comply with the first password.

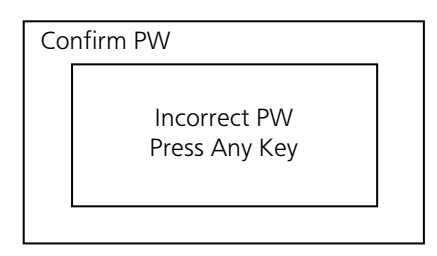

By pressing any key on the control panel, the display returns to the Menu screen. Start from the above procedure 2.

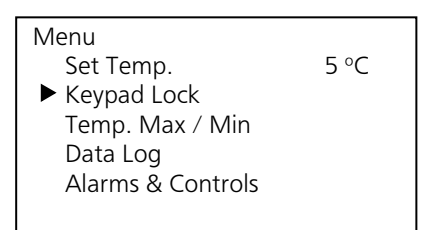

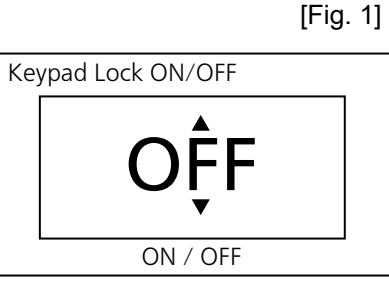

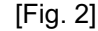

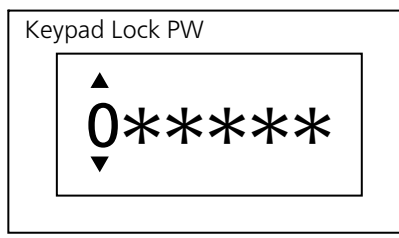

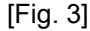

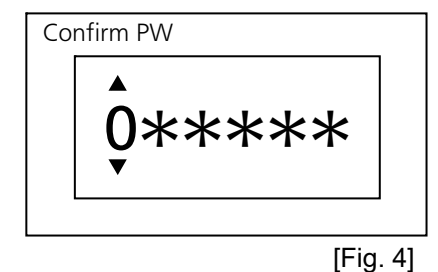

MenuLOCKSet Temp.5 °C► Keypad LockTemp. Max / MinData LogAlarms & Controls

[Fig. 5]

## **RELEASING THE KEYPAD LOCK**

When the keypad lock is OFF, a change of setting is acceptable.

1. On the home screen, press the menu key (MENU/HOME).

► The Menu screen is displayed.

**2.** By pressing the up or down key, move the cursor to the Keypad Lock [Fig. 1] and then press the enter key (ENTER).

► The Keypad Lock ON/OFF screen is displayed, and the current setting (ON) is displayed [Fig. 2].

- 4. Press the enter key (ENTER).
- ► The Keypad Lock PW screen is displayed [Fig. 3].

5. Input a password (6 digits) and press the enter key (ENTER).

► The display returns to the Menu screen and LOCK on the upper right is disappeared [Fig.4].

Note: The following screen will be displayed when the password does not comply with the set password.

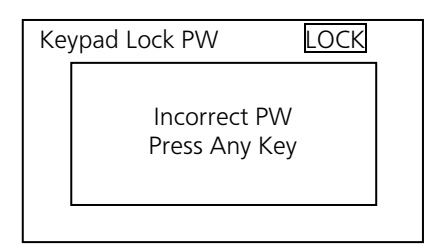

By pressing any key on the control panel, the display returns to the Menu screen. Start from the above procedure 2.

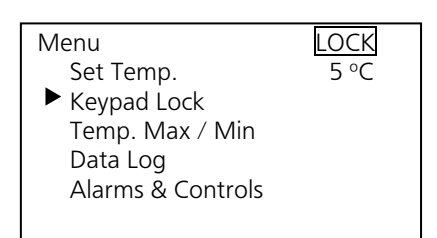

[Fig. 1]

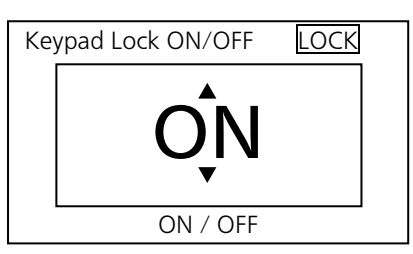

[Fig. 2]

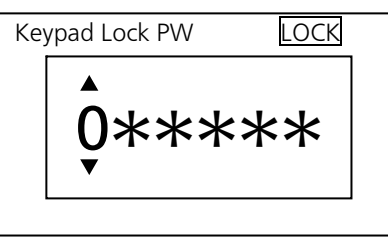

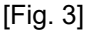

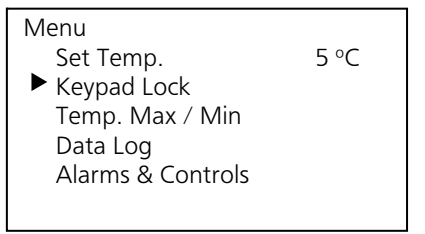

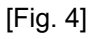

### **DISPLAY OF MAX/MIN TEMPERATURE**

On the temperature display, the maximum and minimum chamber temperature for every 24 or 12 hours can be checked.

- Initial setting (factory setting): 24 hours
- 1. On the home screen, press the menu key (MENU/HOME).
- ► The Menu screen is displayed.

**2.** By pressing the up or down key, move the cursor to the Temp. Max/Min [Fig. 1] and then press the enter key (ENTER).

► The Temp. Max/Min screen is displayed [Fig. 2].

**3.** With the cursor on the Temp. Max/Min [Fig. 2], press the enter key (ENTER).

► The Temp. Max/Min screen is displayed, and the maximum and minimum refrigerator temperature are displayed [Fig. 3].

 $\diamond$ The display on the top (03/01 12:00) shows the start date and time of the monitor period (for 24 or 12 hours). The start date is March 1 and time is 12:00.

4. Press the menu key (MENU/HOME) to display the home screen.

 $\diamond$ The display returns to the home screen automatically when 90 seconds has passed without any key operation.

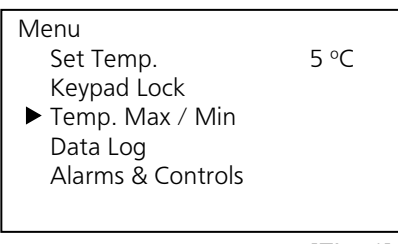

[Fig. 1]

Temp. Max/Min ▶ Temp. Max/Min Max/Min Reset Max/Min Interval

[Fig. 2]

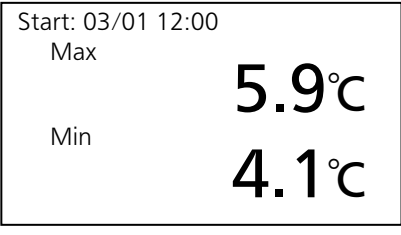

[Fig. 3]

## **RESET OF MAX/MIN TEMPERATURE**

The maximum and minimum chamber temperature can be reset.

1. On the home screen, press the menu key (MENU/HOME).

► The Menu screen is displayed.

**2.** By pressing the up or down key, move the cursor to the Temp. Max/Min [Fig. 1] and then press the enter key (ENTER).

► The Temp. Max/Min screen is displayed [Fig. 2].

**3.** By pressing the up or down key, move the cursor to the Max/Min Reset [Fig. 3] and then press the enter key (ENTER).

► The Temp. Reset screen is displayed, and the current setting (NO) is displayed [Fig. 4].

**4.** By pressing the up or down key, change the setting to YES. The setting is changed to NO or YES when the up or down key is pressed.

5. Press the enter key (ENTER).

► The setting is memorized and the screen is changed to the Temp. Max/Min screen.

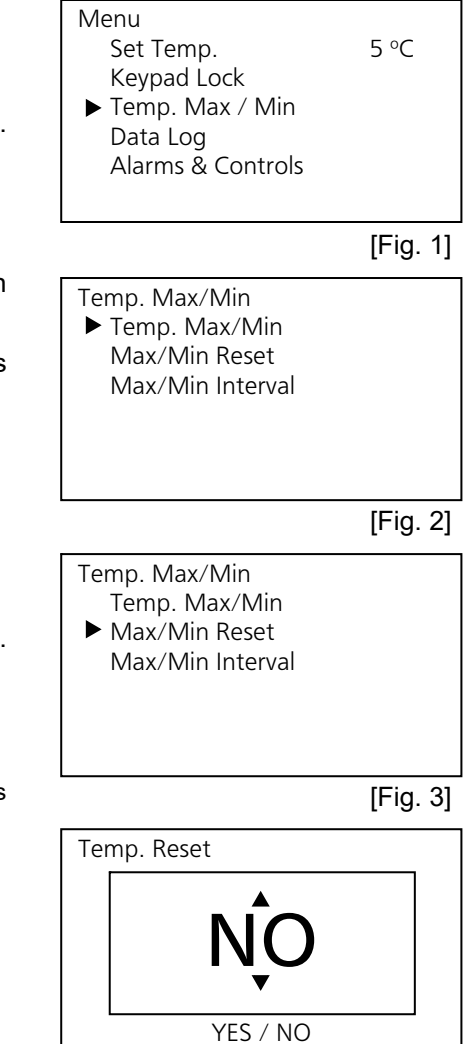

### SETTING THE PERIOD FOR MAX/MIN TEMPERATURE

The period for monitoring the maximum and minimum chamber temperature is selectable. The monitor period is 24 hours or 12 hours.

The maximum and minimum chamber temperature for 24 hours are displayed when 24 hours is selected.

The maximum and minimum chamber temperature for 12 hours are displayed when 12 hours is selected.

- Initial setting (factory setting): 24 hours
- 1. On the home screen, press the menu key (MENU/HOME).
- ► The Menu screen is displayed.

**2.** By pressing the up or down key, move the cursor to the Temp. Max/Min [Fig. 1] and then press the enter key (ENTER).

► The Temp. Max/Min screen is displayed.

**3.** By pressing the up or down key, move the cursor to the Max/Min Interval [Fig. 2] and then press the enter key (ENTER).

► The Max/Min Interval screen is displayed, and the current setting (24H) is displayed [Fig. 3].

**4.** By pressing the up or down key, change the setting to 12H. ♦ The setting is changed to 24H or 12H when the up or down key is pressed.

5. Press the enter key (ENTER).

► The setting is memorized and the screen is changed to the Temp. Max/Min screen.

Menu Set Temp. 5 °C Keypad Lock ► Temp. Max / Min Data Log Alarms & Controls [Fig. 1] Temp. Max/Min Temp. Max/Min Max/Min Reset ► Max/Min Interval

[Fig. 2]

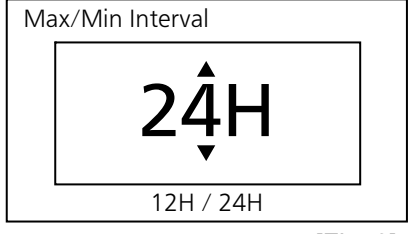

[Fig. 3]

### Display & export of temp. and door operation logs

The log of chamber temperature and door operation can be displayed by chart on the screen. Also, those logs can be exported to a USB flash drive. (See page 14 for usable USB flash drives.)

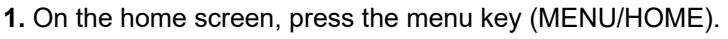

► The Menu screen is displayed.

**2.** By pressing the up or down key, move the cursor to the Data Log [Fig. 1] and then press the enter key (ENTER).

► The Data Log screen is displayed [Fig. 2].

**3.** With the cursor on the Data Log Chart [Fig. 2], press the enter key (ENTER).

► The Temp. screen (chart of refrigerator temperature) is displayed [Fig. 3].

<When displaying the door operation log >

**4.** With the highlighted Temp. displayed on upper left [Fig. 3], press the enter key (ENTER).

► The Data Select screen is displayed [Fig. 4].

TEMP.: Log of chamber temperature DOOR: Log of door operation

6. Press the enter key (ENTER).

► The log is displayed in chart.

Note: Fig. 5 shows an example of chart. (OP: door opened, CL: door closed)

<When changing the date for chart display>

**7.** Press the right key with the data item (Temp. or Door) on upper left is highlighted [Fig. 5].

► The date is highlighted.

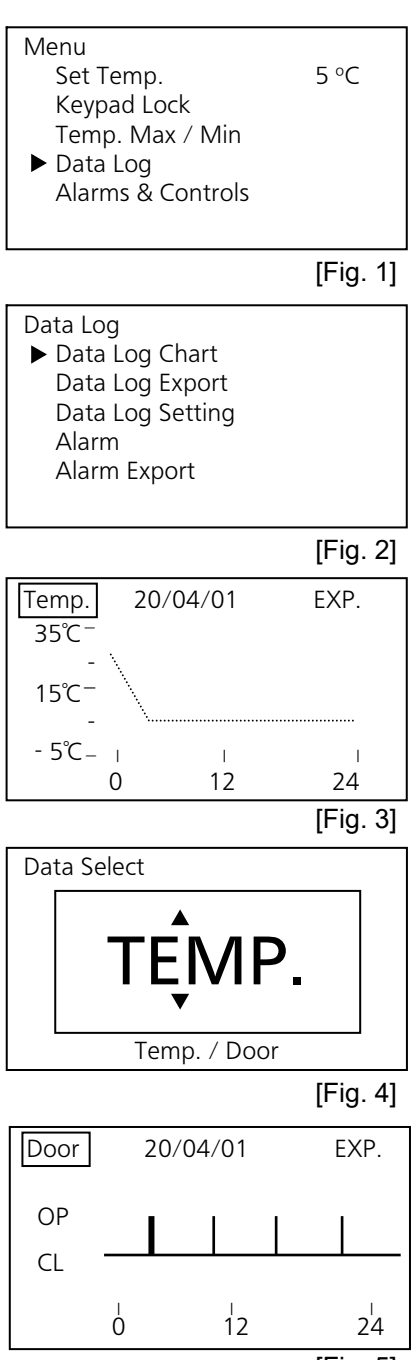

**8.** By pressing the up or down key, select the date of which data is displayed.

♦The date is advanced or got back by one day when the up or down key is pressed, and the chart of the data for the selected date is displayed.

Note: The Date Select screen is displayed [Fig. 6] when the enter key (ENTER) is pressed instead of the up or down key. Set the date by pressing the up or down key and right or left key.

9. Press the enter key (ENTER).

► The data for the selected date is displayed in chart.

<When exporting the data for the selected date to a USB flash drive > (See page 14 for usable USB flash drives.)

10. With the date is highlighted [Fig. 7], press the right key.►EXP. on upper right is highlighted [Fig. 8].

**11.** Insert a USB flash drive to the USB port.

**12.** Press the enter key (ENTER).

► The logs of chamber temperature and door operation for the selected date are exported with CSV files. During exporting, "Exporting...." is displayed.

Note: Refer to page 54 when a message other than "Exporting..." is displayed.

► The chart screen is displayed by pressing the enter key (ENTER).

**13.** Press any key on the control panel when the screen showing the completion of data exporting is displayed [Fig. 9].

► The chart screen is displayed.

14. Remove the USB flash drive from the USB port.

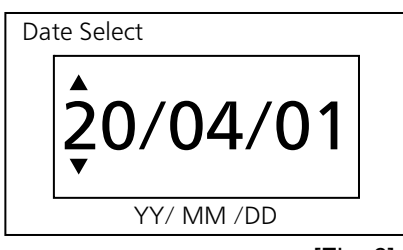

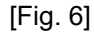

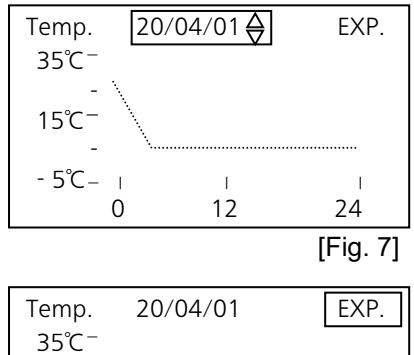

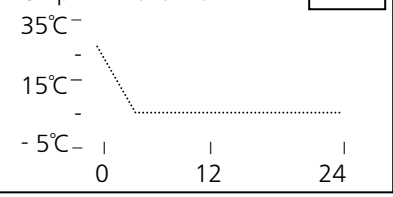

[Fig. 8]

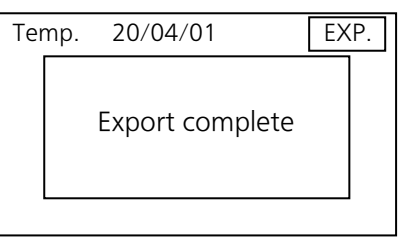

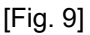

### Export of temperature and door operation logs

All temperature logs and door operation logs saved in a memory or log for a selected date (24 hours) can be exported to a USB flash drive. (See page 14 for usable USB flash drives.)

Menu 5 °C Set Temp. 1. Insert a USB flash drive to the USB port. Keypad Lock Temp. Max / Min On the home screen, press the menu key (MENU/HOME). Data Log Alarms & Controls ► The Menu screen is displayed. [Fig. 1] By pressing the up or down key, move the cursor to the Data Log [Fig. 1] and then press the enter key (ENTER). Data Log Data Log Chart ► The Data Log screen is displayed. Data Log Export Data Log Setting 4. By pressing the up or down key, move the cursor to the Data Log Alarm Alarm Export Export [Fig. 2] and then press the enter key (ENTER). ► The Data Log Export screen is displayed [Fig. 3]. [Fig. 2] 5. With the cursor on the 24 Hours [Fig. 3], press the enter key Data Log Export ► 24 Hours (ENTER) when the log for a specified date is exported. All ▶ The Date Select screen is displayed [Fig.4]. 6. By pressing the up, down, right or left key, set a date of which log is exported, and then press the enter key (ENTER). [Fig. 3] ▶ The log for the set date is exported to the USB flash drive. During Date Select exporting, "Exporting...." is displayed. Note: Refer to page 55 when a message other than "Exporting..." is displayed. Note: Select All in the above procedure 5 and press the enter key YY/ MM /DD (ENTER) when all memorized logs are exported. [Fig. 4] ▶ The log folder is created in the USB flash drive, and the exported file is saved in it in CSV format. The exported file name consists of a device ID, date of export and data name. The date of export depends on the setting (refer to page 48). (e.g.) When exporting data using All (from Jan. 1st, 2019 to Oct. 1st, 2019): 000000 20190101-20191001 DataLog.csv 000000 20190101-20191001 DoorLog.csv (e.g.) When exporting data using 24 Hours (Jan. 1st, 2019): 000000\_20190101\_DataLog.csv 000000 20190101 DoorLog.csv ♦The door operation log is exported together. ♦The default setting (000000) is displayed when the device ID is not set. ♦If the file name is duplicated, the data exported later is overwritten. 7. "Export complete" is displayed when the export is finished. By pressing the up, down, right or left key, the Data Log Export screen is displayed.

8. Remove the USB flash drive from the USB port.

9. Press the menu key (MENU/HOME) to display the home screen.

♦The display returns to the home screen automatically when 90 seconds has passed without any key operation.

### Setting the log interval

The log interval for the chamber temperature can be set.

- Setting range of log interval: between 1 minute and 15 minutes
- Initial setting (factory setting): 1 minute (log for approximately 3 months can be stored)

♦Approximately 3 months of door operation log can be stored. The period may be shortened when the door operation is frequent.

1. On the home screen, press the menu key (MENU/HOME).

► The Menu screen is displayed.

**2.** By pressing the up or down key, move the cursor to the Data Log [Fig.

1] and then press the enter key (ENTER).

► The Data Log screen is displayed.

**3.** By pressing the up or down key, move the cursor to the Data Log Setting [Fig. 2] and then press the enter key (ENTER).

► The Data Log Setting screen is displayed [Fig. 3].

**4.** With the cursor on the Data Log Interval [Fig. 3], press the enter key (ENTER).

► The Data Log Interval screen is displayed [Fig. 4].

**5.** By pressing the right or left key, select the digit to be changed and then change the figure by pressing the up or down key.

6. Press the enter key (ENTER).

► The setting is memorized and the screen is changed to the Data Log Setting screen.

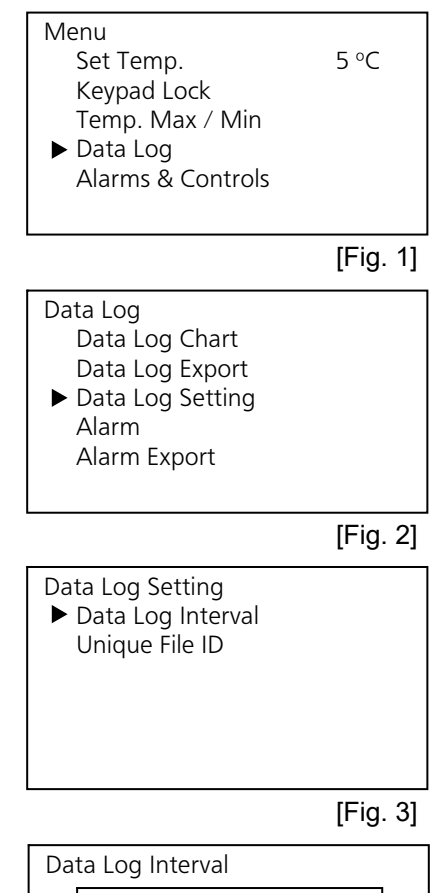

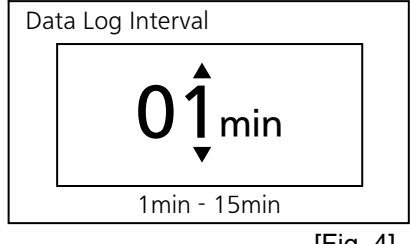

### Setting the device ID

The unique device ID indicated on the file exported to a USB flash drive (CSV file) can be set.

- Setting range of device ID: 6-digit number and alphabet (capital letter only)
- Initial setting (factory setting): 000000
- 1. On the home screen, press the menu key (MENU/HOME).
- ► The Menu screen is displayed.

2. By pressing the up or down key, move the cursor to the Data Log [Fig. 1] and then press the enter key (ENTER).

► The Data Log screen is displayed.

**3.** By pressing the up or down key, move the cursor to the Data Log Setting [Fig. 2] and then press the enter key (ENTER).

► The Data Log Setting screen is displayed.

**4.** By pressing the up or down key, move the cursor to the Unique File ID [Fig. 3] and then press the enter key (ENTER).

► The Unique File ID screen is displayed [Fig. 4].

**5.** By pressing the right or left key, select the digit to be changed and then change the figure or alphabet by pressing the up or down key.

6. Press the enter key (ENTER).

► The setting is memorized and the screen is changed to the Data Log Setting screen.

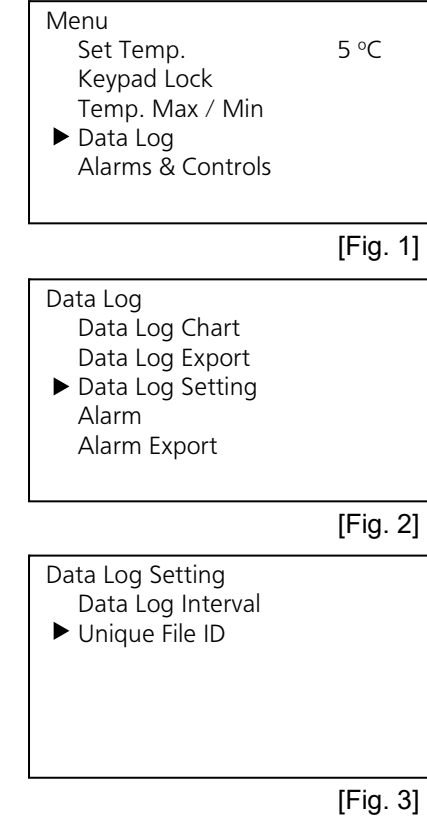

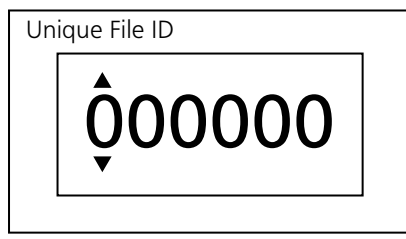

## **DISPLAY OF ALARM LOG**

The alarm log (max. 255 records) can be displayed on the screen. Following shows the format of the indication.

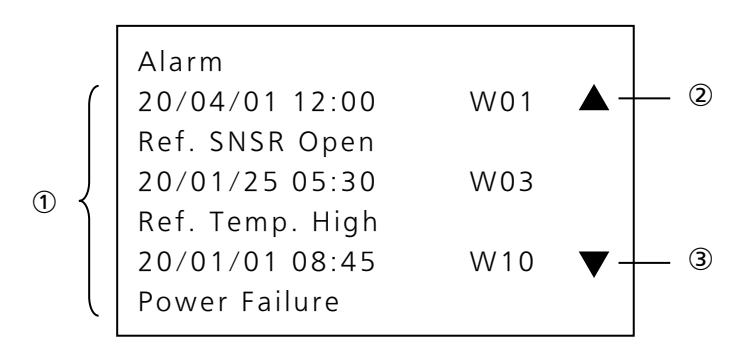

① Display area for alarm log

One alarm log is displayed in two lines and three alarm logs can be displayed on the screen. The upper line shows a date and time when an alarm detected, and an error code. The lower line shows an error message.

 $\diamond$ For the details of error code and error message, refer to page 52.

2 Up scroll mark

 $\diamond$ By pressing the up key, the later alarm log is displayed when the up scroll mark is displayed.

③ Down scroll mark

♦By pressing the down key, the previous alarm log is displayed when the down scroll mark is displayed.

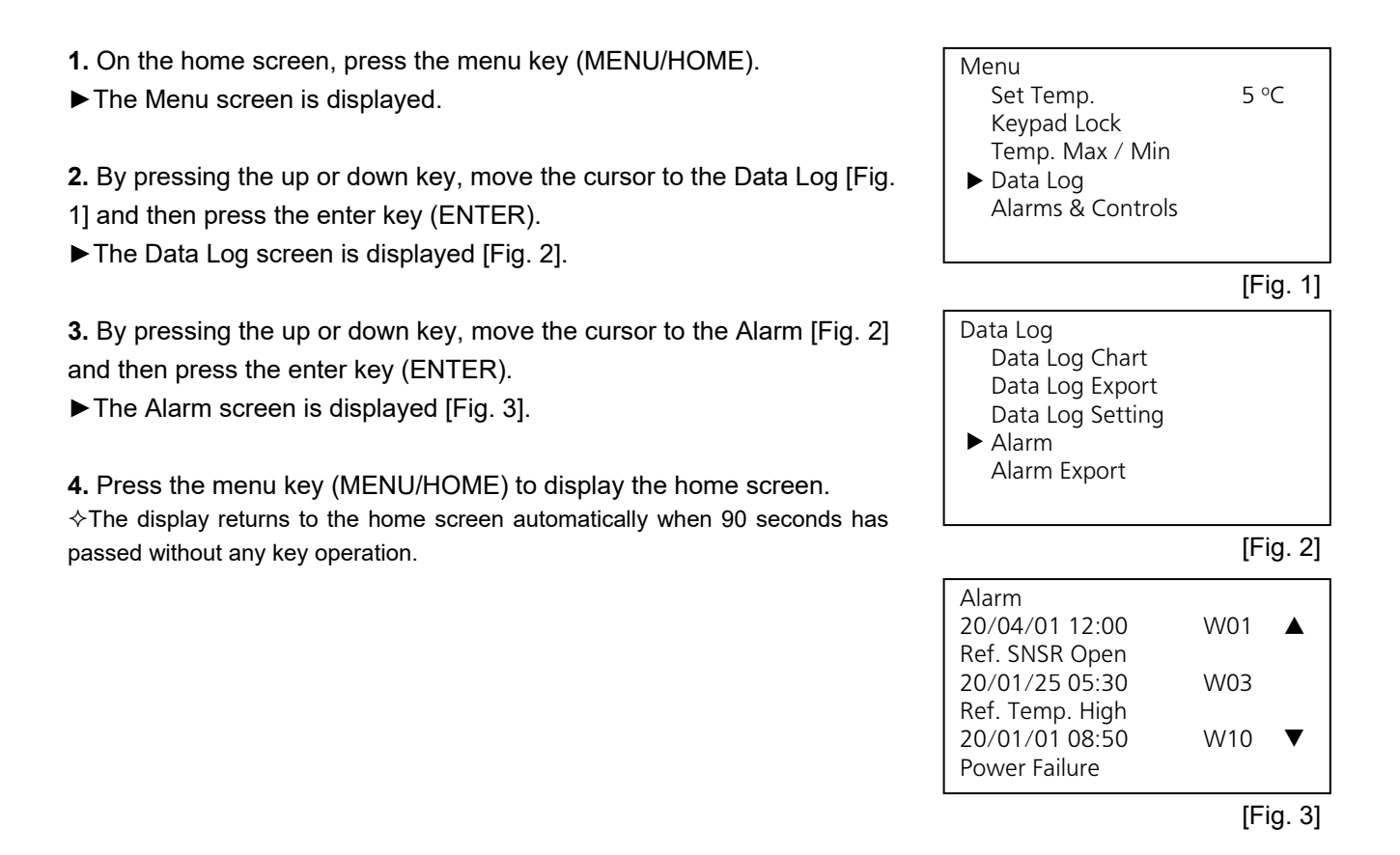

## EXPORT OF ALARM LOG

The alarm log for the selected date or all alarm logs saved in the memory can be exported to a USB flash drive in CSV file. (See page 14 for usable USB flash drives.)

1. Insert a USB flash drive to the USB port. Menu Set Temp. 2. On the home screen, press the menu key (MENU/HOME). Keypad Lock Temp. Max / Min ► The Menu screen is displayed. ▶ Data Log **3.** By pressing the up or down key, move the cursor to the Data Log [Fig. 1] and then press the enter key (ENTER). ► The Data Log screen is displayed. Data Log Data Log Chart Data Log Export **4.** By pressing the up or down key, move the cursor to the Alarm Export Data Log Setting [Fig. 2] and then press the enter key (ENTER). Alarm ▶ The Alarm Export screen is displayed [Fig. 3]. ► Alarm Export 5. With the cursor on the 24 Hours [Fig. 3], press the enter key (ENTER) when the alarm log for a specified date is exported. Alarm Export ► 24 Hours ▶ The Date Select screen is displayed [Fig.4]. All 6. By pressing the up, down, right or left key, set a date of which alarm log is exported, and then press the enter key (ENTER). ► The alarm log for the set date is exported to the USB flash drive. During exporting, "Exporting...." is displayed.

Note: Refer to page 55 when a message other than "Exporting..." is displayed.

Note: Select All in the above procedure 5 and press the enter key (ENTER) when all memorized alarm logs are exported.

7. "Export complete" is displayed when the export is finished. By pressing the up, down, right or left key, the Alarm Export screen is displayed.

8. Remove the USB flash drive from the USB port.

9. Press the menu key (MENU/HOME) to display the home screen. ♦The display returns to the home screen automatically when 90 seconds has passed without any key operation.

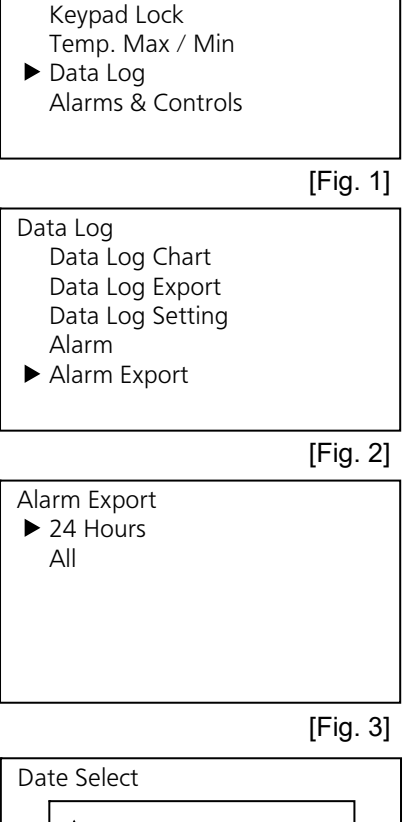

5 °C

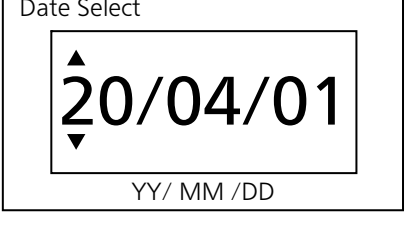

[Fig. 4]

### **Selectable parameters**

The setting of some parameters (including the alarm setting) can be changed. Following shows the selectable parameters. Refer to the following pages for the details.

|       | Alarms & Controls    |
|-------|----------------------|
|       | 🕨 1/10 Temp. Display |
| 1-    | Alarm Setting        |
| 2-    | Light Setting        |
| 3 -   | Comp. Delay          |
| (4) - | DAQ Setting          |
| 5 -   | Date & Time          |
| (6) - | ſ                    |

#### 1/10 Temp. Display

The temperature display format on the home screen is selectable; integer display or decimal display.

#### ② Alarm Setting

The selectable parameters; high temperature alarm and low temperature alarm, delay of door alarm buzzer, buzzer suspended period, buzzer volume, remote alarm.

#### ③ Interior Light

The setting of interior light; linked with the door operation, always ON or always OFF and setting of lighting period.

#### ④ Comp. Delay

The delay time of compressor start after recovery form the power failure is selectable.

#### 5 DAQ Setting

The selectable parameters; device ID for data acquisition, communication speed of data acquisition, remote control.

#### 6 Date & Time

The selectable parameters; setting of date and time, and format of date/time indication "YY/MM/DD" or "DD/MM/YY)

### Setting the temperature display

1. On the home screen, press the menu key (MENU/HOME).

► The Menu screen is displayed.

2. By pressing the up or down key, move the cursor to the Alarms & Controls [Fig. 1] and then press the enter key (ENTER).
▶ The Alarms & Controls screen is displayed [Fig. 2].

**3.** With the cursor on the 1/10 Temp. Display [Fig. 2], press the enter key (ENTER).

► The 1/10 Temp. Display screen is displayed [Fig.3].

**4.** The setting is changed to the integer display (00°C) or decimal display (00.0°C) when the up or down key is pressed.

5. Press the enter key (ENTER).

► The setting is memorized and the screen is changed to the Alarms & Controls screen.

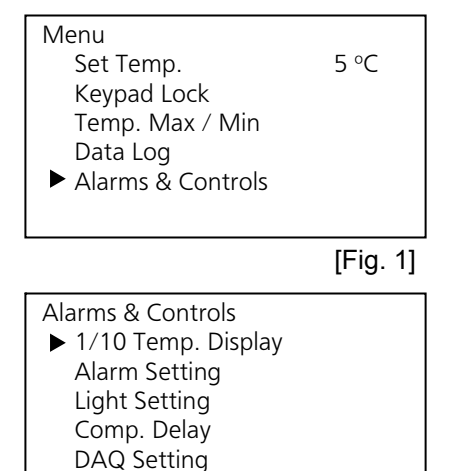

[Fig. 2]

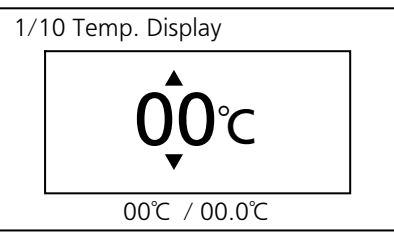

Date & Time

[Fig. 3]

### Setting the high-temperature alarm

An abnormality (chamber temperature rise) is indicated by the blinking of red LED lamp and the chamber temperature display and the buzzer sounding (15 minutes after blinking) if the chamber temperature exceeds the set value of the high-temperature alarm. Always set an appropriate temperature according to the contents to protect stored items from damage resulting from an increase in temperature.

 Setting range for high-temperature alarm: between 2 °C and 14 °C higher than the chamber set temperature
 Initial setting (factory setting): 5 °C higher than the chamber set temperature

1. On the home screen, press the menu key (MENU/HOME).

► The Menu screen is displayed.

**2.** By pressing the up or down key, move the cursor to the Alarms & Controls [Fig. 1] and then press the enter key (ENTER).

► The Alarms & Controls screen is displayed.

**3.** By pressing the up or down key, move the cursor to the Alarm Setting [Fig. 2] and then press the enter key (ENTER).

► The Alarm Setting screen is displayed.

**4.** With the cursor on the High Temp. [Fig. 3], press the enter key (ENTER).

► The High Temp. screen is displayed, and the current setting (05) is displayed [Fig. 4].

**5.** By pressing the right or left key, select the digit to be changed and then change the figure by pressing the up or down key.

6. Press the enter key (ENTER).

► The setting is memorized and the screen is changed to the Alarm Setting screen.

7. Press the menu key (MENU/HOME) to display the home screen. ♦The display returns to the home screen automatically when 90 seconds has passed without any key operation.

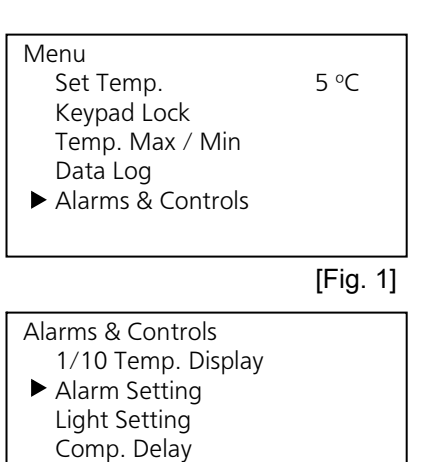

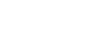

[Fig. 2]

Low Temp. Door Alarm Delay Ring Back Delay Alarm Volume Remote ON/OFF

DAQ Setting Date & Time

Alarm Setting ► High Temp.

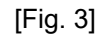

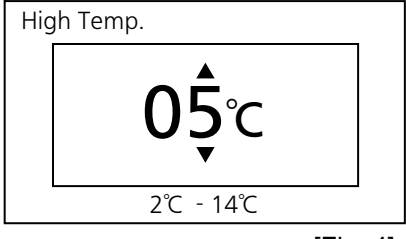

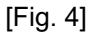

#### Setting the low-temperature alarm

An abnormality (chamber temperature drop) is indicated by the blinking of red LED lamp and the chamber temperature display and the buzzer sounding (15 minutes after blinking) if the chamber temperature falls below the set value of low-temperature alarm. Always set an appropriate temperature according to the contents to protect stored items from damage resulting from a drop in temperature.

- Setting range for low-temperature alarm: between 14 °C and 2 °C lower than the chamber set temperature
- Initial setting (factory setting): 5 °C lower than the chamber set temperature

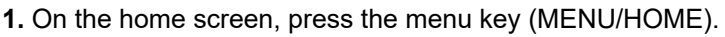

► The Menu screen is displayed.

**2.** By pressing the up or down key, move the cursor to the Alarms & Controls [Fig. 1] and then press the enter key (ENTER).

► The Alarms & Controls screen is displayed.

**3.** By pressing the up or down key, move the cursor to the Alarm Setting [Fig. 2] and then press the enter key (ENTER).

► The Alarm Setting screen is displayed.

**4.** By pressing the up or down key, move the cursor to the Low Temp. [Fig. 3] and then press the enter key (ENTER).

► The Low Temp. screen is displayed, and the current setting (-05) is displayed [Fig. 4].

**5.** By pressing the right or left key, select the digit to be changed and then change the figure by pressing the up or down key.

6. Press the enter key (ENTER).

► The setting is memorized and the screen is changed to the Alarm Setting screen.

7. Press the menu key (MENU/HOME) to display the home screen. ♦The display returns to the home screen automatically when 90 seconds has passed without any key operation.

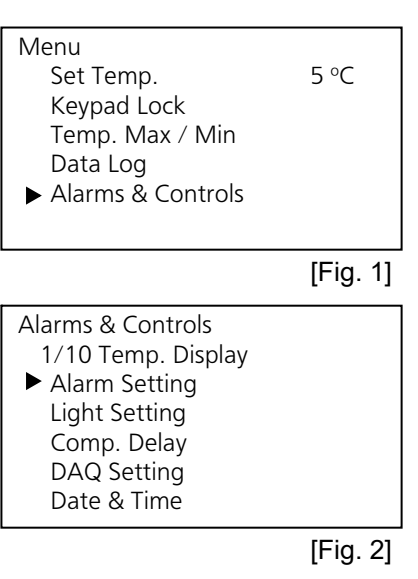

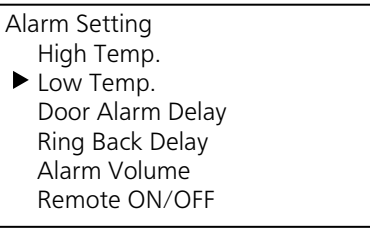

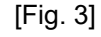

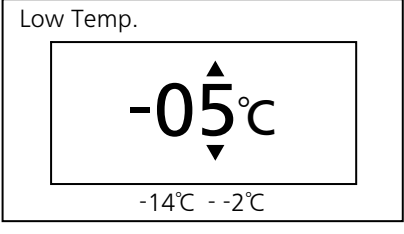

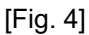

#### Setting the door buzzer delay

The red LED lamp blinks and "S01:Door Delay ON" is displayed when the door is opened. After a delay, the display is changed to "A01:Door Open" and the buzzer sounds to indicate that the door is open. The delay time (between the blinking of the red LED lamp and the activation of the buzzer) can be changed. Set an appropriate delay time according to the condition of use to prevent the rise of chamber temperature occurring as a result of the door being left open for too long.

- Setting range of delay time: between 0 and 15 minutes (0 means no delay)
- Initial setting (factory setting): 2 minutes

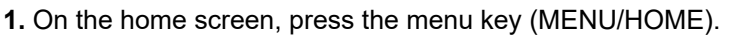

► The Menu screen is displayed.

**2.** By pressing the up or down key, move the cursor to the Alarms & Controls [Fig. 1] and then press the enter key (ENTER).

► The Alarms & Controls screen is displayed.

**3.** By pressing the up or down key, move the cursor to the Alarm Setting [Fig. 2] and then press the enter key (ENTER).

► The Alarm Setting screen is displayed.

**4.** By pressing the up or down key, move the cursor to the Door Alarm Delay [Fig. 3], press the enter key (ENTER).

► The Door Alarm Delay screen is displayed, and the current setting (02) is displayed [Fig. 4].

**5.** By pressing the right or left key, select the digit to be changed and then change the figure by pressing the up or down key.

6. Press the enter key (ENTER).

► The setting is memorized and the screen is changed to the Alarm Setting screen.

7. Press the menu key (MENU/HOME) to display the home screen. ♦The display returns to the home screen automatically when 90 seconds has passed without any key operation.

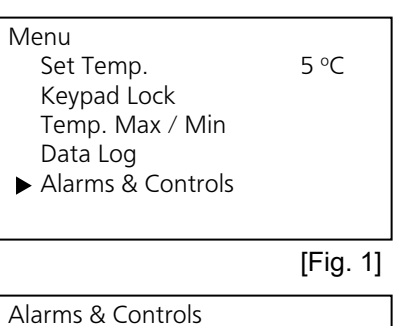

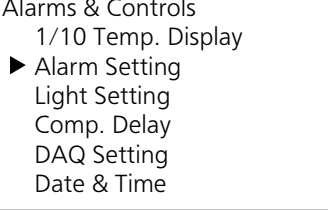

[Fig. 2]

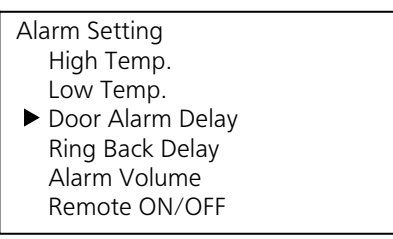

[Fig. 3]

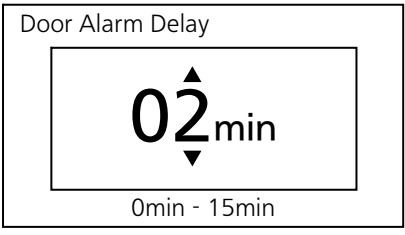

### Setting the buzzer suspended period

An abnormality is indicated again by the buzzer sounding after a certain period has elapsed (the buzzer recovery time) if the alarm mode continues even after the buzzer has already been silenced by pressing the buzzer stop key (BUZZER STOP). Always set the "buzzer suspended period" to avoid incorrect recognition of alarm mode.

- Setting range of buzzer suspended period: between 0 and 60 minutes in 10-minute intervals
- Initial setting (factory setting): 30 minutes

♦The buzzer does not sound again when the setting is 0 (but if the other alarm is occurred, the buzzer sounds). The setting should be between 10 and 60 to ensure the safety of stored items.

♦The setting during the alarm status is invalid even if the buzzer is stopped. It is valid when the alarm status is canceled or the buzzer is sounds resulting from a new alarm mentioned on page 52.

- 1. On the home screen, press the menu key (MENU/HOME).
- ► The Menu screen is displayed.

**2.** By pressing the up or down key, move the cursor to the Alarms & Controls [Fig. 1] and then press the enter key (ENTER).

► The Alarms & Controls screen is displayed.

**3.** By pressing the up or down key, move the cursor to the Alarm Setting [Fig. 2] and then press the enter key (ENTER).

► The Alarm Setting screen is displayed.

**4.** By pressing the up or down key, move the cursor to the Ring Back Delay [Fig. 3] and then press the enter key (ENTER).

► The Ring Back Delay screen is displayed, and the current setting (30) is displayed [Fig. 4].

**5.** By pressing the up or down key, change the figure.

6. Press the enter key (ENTER).

► The setting is memorized and the screen is changed to the Alarm Setting screen.

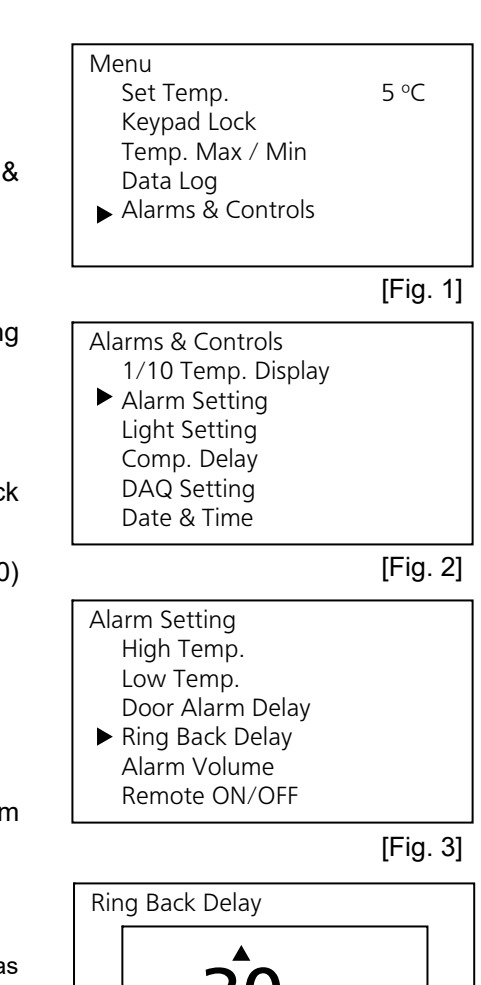

0min - 60min

#### Setting the buzzer volume

The buzzer volume is selectable. Select the appropriate volume taking into consideration of the environment of installation site.

- Setting range of buzzer volume: Low (small = standard), High (loud)
- Initial setting (factory setting): Low (small = standard)

1. On the home screen, press the menu key (MENU/HOME).

► The Menu screen is displayed.

**2.** By pressing the up or down key, move the cursor to the Alarms & Controls [Fig. 1] and then press the enter key (ENTER).

► The Alarms & Controls screen is displayed.

**3.** By pressing the up or down key, move the cursor to the Alarm Setting [Fig. 2] and then press the enter key (ENTER).

► The Alarm Setting screen is displayed.

**4.** By pressing the up or down key, move the cursor to the Alarm Volume [Fig. 3] and then press the enter key (ENTER).

► The Alarm Volume screen is displayed, and the current setting (LOW) is displayed [Fig. 4].

6. Press the enter key (ENTER).

► The setting is memorized and the screen is changed to the Alarm Setting screen.

Press the menu key (MENU/HOME) to display the home screen.
 The display returns to the home screen automatically when 90 seconds has passed without any key operation.

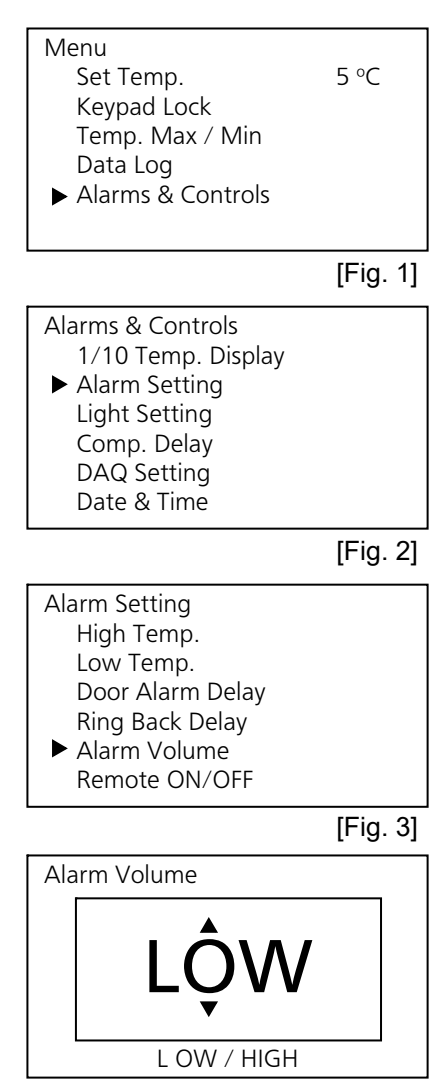

#### Setting the remote alarm

The alarm of this unit can be informed at a remote location from this unit by connecting the external alarm device (commercial goods) to the remote alarm terminals. It is selectable that the operation of the external alarm device is linked with the buzzer or not.

In the case of link: The alarm of the external device is cancelled when the buzzer stop key (BUZZER STOP) is pressed during buzzer operation. But the alarm is not cancelled in the case of power failure alarm.

In the case of no-link: The alarm of the external device is not cancelled when the buzzer stop key (BUZZER STOP) is pressed during buzzer operation.

- Setting range of remote alarm: OFF (no-link), ON (link)
- Initial setting (factory setting): OFF (no-link)

1. On the home screen, press the menu key (MENU/HOME).

► The Menu screen is displayed.

**2.** By pressing the up or down key, move the cursor to the Alarms & Controls [Fig. 1] and then press the enter key (ENTER).

► The Alarms & Controls screen is displayed.

**3.** By pressing the up or down key, move the cursor to the Alarm Setting [Fig. 2] and then press the enter key (ENTER).

► The Alarm Setting screen is displayed.

**4.** By pressing the up or down key, move the cursor to the Remote ON/OFF [Fig. 3] and then press the enter key (ENTER).

► The Remote ON/OFF screen is displayed, and the current setting (OFF) is displayed [Fig. 4].

5. By pressing the up or down key, change the setting to ON.The setting is changed to ON or OFF when the up or down key is pressed.

6. Press the enter key (ENTER).

► The setting is memorized and the screen is changed to the Alarm Setting screen.

**7.** Press the menu key (MENU/HOME) to display the home screen. ♦The display returns to the home screen automatically when 90 seconds has passed without any key operation.

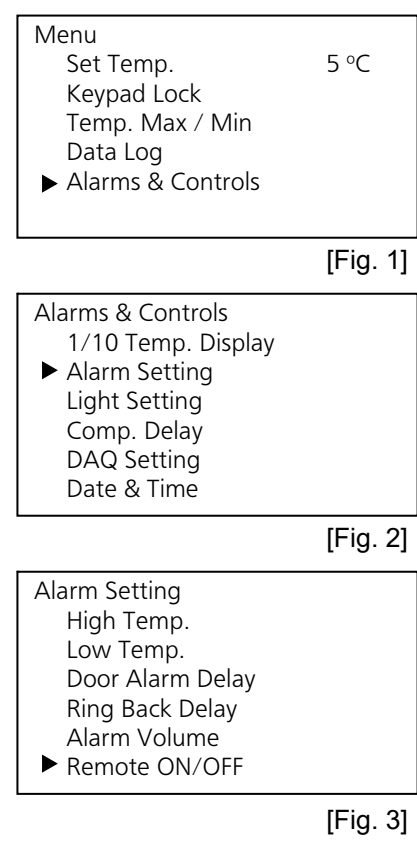

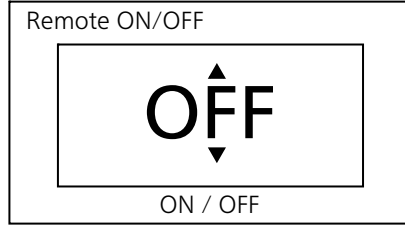

### Setting the interior light

The lighting condition of the interior light can be selectable among three; link with door operation, always ON, always OFF.

- Setting range of interior light: link with door operation (AUTO), always ON (ON), always OFF (OFF)
- Initial setting (factory setting): link with door operation (AUTO)

1. On the home screen, press the menu key (MENU/HOME).

► The Menu screen is displayed.

**2.** By pressing the up or down key, move the cursor to the Alarms & Controls [Fig. 1] and then press the enter key (ENTER).

► The Alarms & Controls screen is displayed.

**3.** By pressing the up or down key, move the cursor to the Light Setting [Fig. 2] and then press the enter key (ENTER).

► The Light Setting screen is displayed.

**4.** With the cursor on the Interior Light [Fig. 3], press the enter key (ENTER).

► The Interior Light screen is displayed, and the current setting (AUTO) is displayed [Fig. 4].

6. Press the enter key (ENTER).

► The setting is memorized and the screen is changed to the Alarms & Controls screen.

7. Press the menu key (MENU/HOME) to display the home screen. ♦The display returns to the home screen automatically when 90 seconds has passed without any key operation.

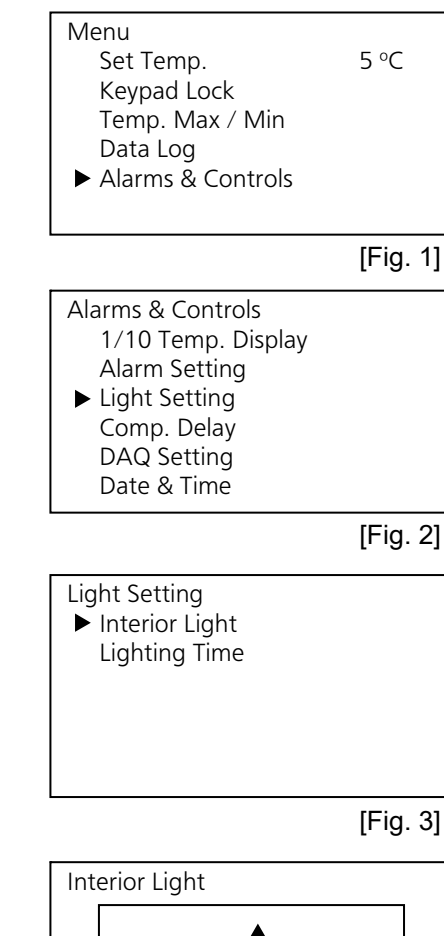

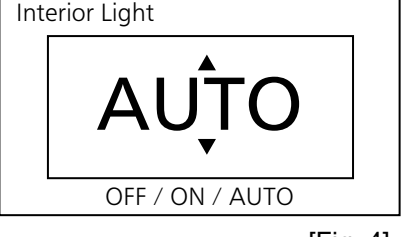

### Setting the lighting time

The lighting time of the interior light can be selectable. The interior light turns off automatically when the setting time has passed.

♦The setting is valid only when the setting of interior light is "AUTO".

- Setting range of lighting time: between 1 minute and 15 minutes
- Initial setting (factory setting): 10 minutes
- 1. On the home screen, press the menu key (MENU/HOME).
- ► The Menu screen is displayed.

**2.** By pressing the up or down key, move the cursor to the Alarms & Controls [Fig. 1] and then press the enter key (ENTER).

► The Alarms & Controls screen is displayed.

**3.** By pressing the up or down key, move the cursor to the Light Setting [Fig. 2] and then press the enter key (ENTER).

► The Light Setting screen is displayed.

**4.** By pressing the up or down key, move the cursor to the Lighting Time [Fig. 3] and then press the enter key (ENTER).

► The Lighting Time screen is displayed and the current setting (10) is displayed [Fig. 4]..

**5.** By pressing the right or left key, select the digit to be changed and then change the figure by pressing the up or down key.

6. Press the enter key (ENTER).

► The setting is memorized and the screen is changed to the Light Setting screen.

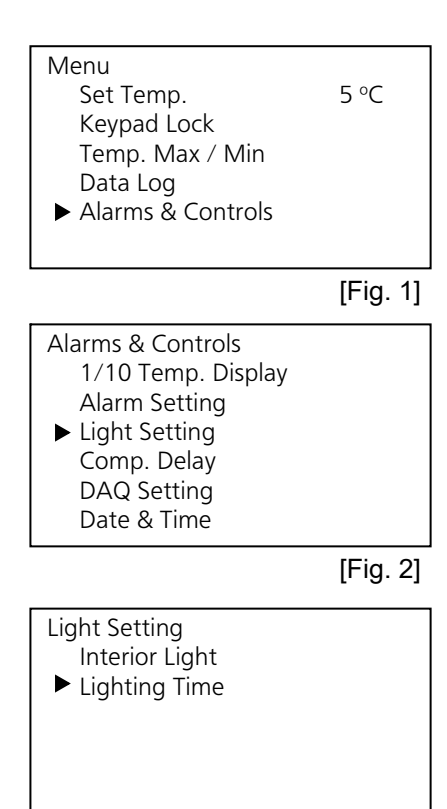

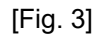

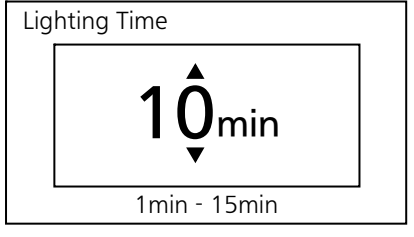

### Setting the compressor delay

The delay time before the compressor starts can be changed to reduce the load on the power line and to facilitate the start-up (reset) of the refrigerator during recovery after power failure.

#### <Important>

Change the delay time only when the multiple devices are connected to one power source.

- Setting range of delay time: between 5 minutes and 15 minutes
- Initial setting (factory setting): 5 minutes
- 1. On the home screen, press the menu key (MENU/HOME).
- ► The Menu screen is displayed.

**2.** By pressing the up or down key, move the cursor to the Alarms & Controls [Fig. 1] and then press the enter key (ENTER).

► The Alarms & Controls screen is displayed.

**3.** By pressing the up or down key, move the cursor to the Comp. Delay [Fig. 2] and then press the enter key (ENTER).

► The Comp. Delay screen is displayed, and the current setting (05) is displayed [Fig. 3].

**4.** By pressing the right or left key, select the digit to be changed and then change the figure by pressing the up or down key.

5. Press the enter key (ENTER).

► The setting is memorized and the screen is changed to the Alarms & Controls screen.

6. Press the menu key (MENU/HOME) to display the home screen. ♦The display returns to the home screen automatically when 90 seconds has passed without any key operation.

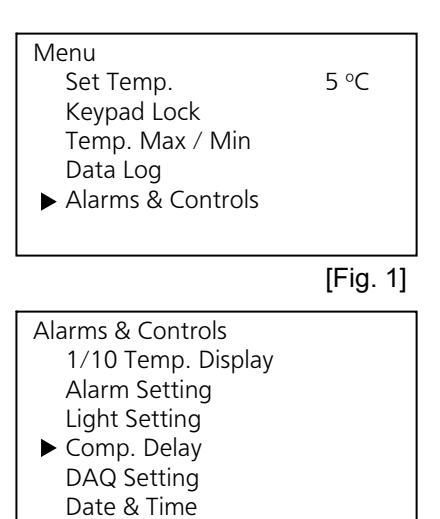

[Fig. 2]

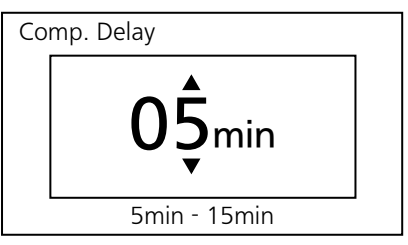

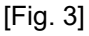

### Setting the date display (format)

The format of date display is selectable between two types.

- Setting range: year / month / day (YY/MM/DD), or day / month / year (DD/MM/YY)
- Initial setting (factory setting): year / month / day (YY/MM/DD)

1. On the home screen, press the menu key (MENU/HOME).

► The Menu screen is displayed.

**2.** By pressing the up or down key, move the cursor to the Alarms & Controls [Fig. 1] and then press the enter key (ENTER).

► The Alarms & Controls screen is displayed.

**3.** By pressing the up or down key, move the cursor to the Date & Time [Fig. 2] and then press the enter key (ENTER).

► The Date & Time screen is displayed [Fig. 3].

**4.** With the cursor on the Date Format [Fig. 3], press the enter key (ENTER).

► The Date Format screen is displayed, and the current setting (YY/MM/DD) is displayed [Fig. 4].

6. Press the enter key (ENTER).

► The setting is memorized and the screen is changed to the Date & Time screen.

Menu 5 °C Set Temp. Keypad Lock Temp. Max / Min Data Log Alarms & Controls [Fig. 1] Alarms & Controls 1/10 Temp. Display Alarm Setting Light Setting Comp. Delay **DAQ** Setting Date & Time [Fig. 2] Date & Time Date Format Date Time [Fig. 3] Date Format YY/N

YY/MM/DD / DD/MM/YY

### Setting the date

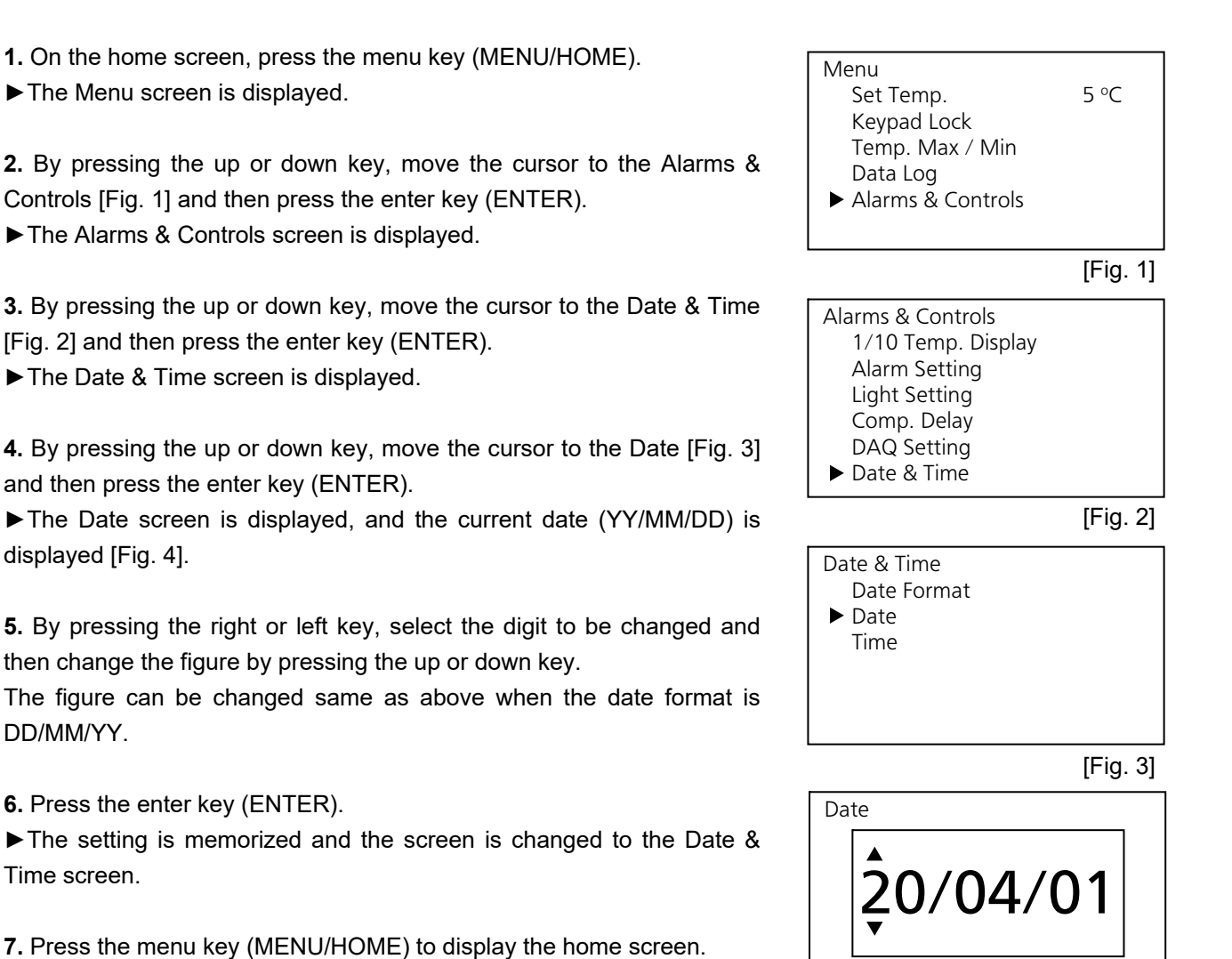

♦ The display returns to the home screen automatically when 90 seconds has passed without any key operation.

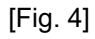

YY/MM/DD

### Setting the time

It is recommended to adjust the time periodically since the deviation of about one minutes per a month may be occurred.

- 1. On the home screen, press the menu key (MENU/HOME).
- ► The Menu screen is displayed.

**2.** By pressing the up or down key, move the cursor to the Alarms & Controls [Fig. 1] and then press the enter key (ENTER).

► The Alarms & Controls screen is displayed.

**3.** By pressing the up or down key, move the cursor to the Date & Time [Fig. 2] and then press the enter key (ENTER).

► The Date & Time screen is displayed.

**4.** By pressing the up or down key, move the cursor to the Time [Fig. 3] and then press the enter key (ENTER).

The Time screen is displayed, and the current time is displayed [Fig. 4].

**5.** By pressing the right or left key, select the digit to be changed and then change the figure by pressing the up or down key.

hh:mm:ss means the hour, minute and second can be set in 2-digit.

hh = hour (between 00 and 23), mm = minute (between 00 and 59), ss = second (between 00 and 59)

6. Press the enter key (ENTER).

► The setting is memorized and the screen is changed to the Date & Time screen.

7. Press the menu key (MENU/HOME) to display the home screen.

 $\diamond The display returns to the home screen automatically when 90 seconds has passed without any key operation.$ 

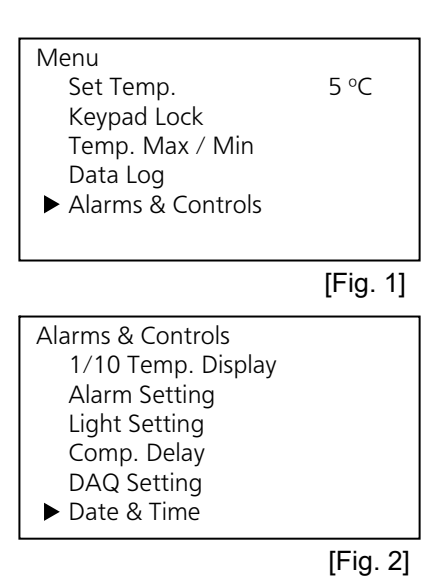

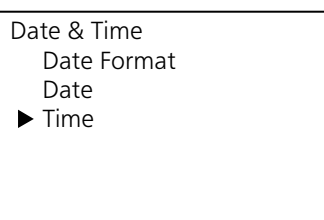

[Fig. 3]

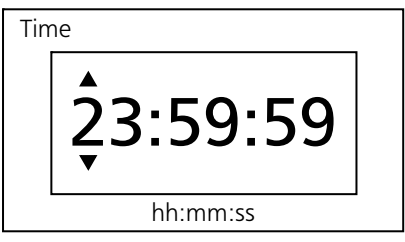

[Fig. 4]

### **REMOTE ALARM TERMINAL**

- Location of remote alarm terminal: left bottom (back side)
- Allowable contact capacity: DC 30 V, 2 A

 $\diamond$ It is recommended to use interface cables with a maximum length of 30 meters.

Contact output

| Terminal              | At normal | At abnormal |
|-----------------------|-----------|-------------|
| Between COM. and N.O. | open      | close       |
| Between COM. and N.C. | close     | open        |

#### <Important>

The remote alarm terminal will be in alarm mode when the power supply cord is unplugged or the circuit breaker is turned off because this will be interpreted as a power failure.

### **ALARMS AND SELF-DIAGNOSIS**

This unit has the alarm functions and self-diagnosis functions listed below.

An error code and error message are displayed on the message column when an alarm or self-diagnosis goes off.

Contact our sales representative or agent if the alarm mode continues, since the failure of the unit is supposed.

♦Before calling for service, take some precautions to prevent the stored items (for example by transferring the items to another refrigerator).

The first letter of the error code means:

W: Warning - The cooling performance is significantly reduced. \*4

A: Alarm - The cooling performance may decline and the temperature of the chamber may rise.

S: Status - There is a possibility of failure other than the cooling performance. Or the status of the unit is notified.

| Error             | Error message   | Alarm content                     | LED                     | Buzzer       | Remote     | Alarm  |
|-------------------|-----------------|-----------------------------------|-------------------------|--------------|------------|--------|
| code              |                 |                                   | indicator               |              | alarm *3   | log    |
| W01               | Ref.SNSR Open   | Disconnection of thermal          | Blinking of             | Intermittent | Alarm mode | Logged |
|                   |                 | sensor                            | red lamp                | tone         |            |        |
| W02               | Ref.SNSR Short  | Short-circuit of thermal          | Blinking of             | Intermittent | Alarm mode | Logged |
|                   |                 | sensor                            | red lamp                | tone         |            |        |
| W05               | Freeze Warning  | Alarm of chamber temp.;           | Blinking of             | Intermittent | Alarm mode | Logged |
|                   |                 | equal or lower than 0 °C          | red lamp                | tone         |            |        |
| W06               | Ref.Temp.High   | High-temperature alarm            | Blinking of             | Intermittent | Alarm mode | Logged |
|                   |                 |                                   | red lamp                | tone         |            |        |
| W07               | Ref.Temp.Low    | Low-temperature alarm             | Blinking of             | Intermittent | Alarm mode | Logged |
|                   |                 |                                   | red lamp                | tone         |            |        |
| W10 <sup>*1</sup> | Power Failure   | Power failure alarm <sup>*2</sup> | Blinking of             | Intermittent | Alarm mode | Logged |
|                   |                 |                                   | red lamp                | tone         |            |        |
| W12               | INT Fan Lock    | Chamber fan lock                  | Blinking of             | Intermittent | Alarm mode | Logged |
|                   |                 |                                   | red lamp                | tone         |            |        |
| W13               | Comp. Fan Lock  | Compressor fan lock               | Blinking of             | Intermittent | Alarm mode | Logged |
|                   |                 |                                   | red lamp                | tone         |            |        |
| A01               | Door Open       | Door alarm                        | Blinking of             | Intermittent |            |        |
|                   |                 |                                   | red lamp                | tone         |            |        |
| A02               | Def.SNSR Open   | Disconnection of defrost          | Blinking of             | Intermittent |            | Logged |
|                   |                 | sensor                            | red lamp                | tone         |            |        |
| A03               | Def.SNSR Short  | Short-circuit of defrost          | Blinking of             | Intermittent |            | Logged |
|                   |                 | sensor                            | red lamp                | tone         |            |        |
| A06               | Ref.Temp.High   | Delayed status of high-temp.      | Blinking of             |              |            |        |
|                   |                 | alarm                             | red lamp                |              |            |        |
| A07               | Ref.Temp.Low    | Delayed status of low-temp.       | Blinking of             |              |            |        |
|                   |                 | alarm                             | red lamp                |              |            |        |
| S01               | Door Delay ON   | Delayed status of door alarm      | Blinking of             |              |            |        |
|                   |                 |                                   | red lamp                |              |            |        |
| S02 <sup>*1</sup> | Battery Err.    | Battery error                     | Blinking of             | Intermittent |            |        |
|                   |                 |                                   | red lamp                | tone         |            |        |
| S03 <sup>*1</sup> | Replace Battery | The time for battery              |                         |              |            |        |
|                   |                 | replacement                       |                         |              |            |        |
| S04               | COMM Err.       | Communication error               | Blinking of<br>red lamp |              |            | Logged |

\*1: The message is displayed by turning off the battery switch when the optional battery kit for power failure alarm is installed. The message may be displayed when the battery is discharged.

\*2: The chamber temperature is displayed for five seconds and the buzzer stops when the buzzer stop key (BUZZER STOP) is pressed during the power failure alarm. The red LED lamp continues to blink.

\*4: The buzzer operate again after certain period when the same alarm status is continued [page 42].

#### Cleaning of exterior, door rail (including drain port) accessories

Use a dry cloth to wipe off small amounts of dirt on the outside, inside, door rail (including drain port) of the unit and all accessories. If the outside panels are dirty, clean them with a diluted neutral dishwashing detergent.

Wipe off the condensation on the glass or exterior of the cabinet with a dry soft cloth.

♦ Undiluted detergent can damage the plastic components. For the dilution, refer to the instruction of the detergent.
 ♦ After the cleaning with the diluted detergent, always wipe it off with a wet cloth. Then wipe off the cabinet or accessories with a dry cloth.

#### <Important>

Never pour water onto or into the unit. This may cause electric shock or failure.

Do not use a brush, an acid, a thinner, laundry soap, a powder detergent, or boiling water for cleaning. These may cause damage to painted surfaces or cause perishing of plastic and rubber components. Moreover, do not wipe plastic and rubber components with a volatile material.

#### Drain port

The drain port is for draining the condensed water that has accumulated on the door rail. The condensed water may not be drained when the drain port is clogged.

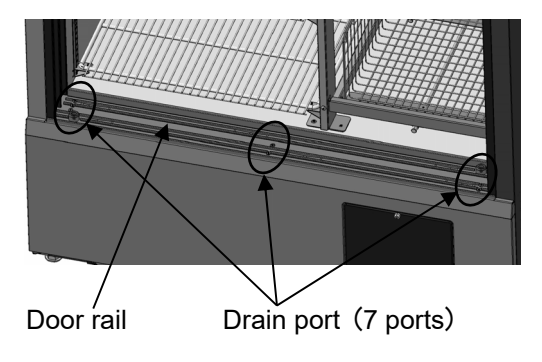

### DEFROSTING

The following 2 types of defrosting methods is provided for the refrigerator. Both of them are controlled automatically.

#### Cycle defrosting

The refrigerator temperature is kept stable by ON/OFF operation of the compressor. When the compressor is OFF (stopped), the frost on the evaporator is melted by the heater. This defrosting never influences to the refrigerator temperature.

#### Defrosting by defrost sensor

The cycle defrosting may not be sufficient to remove the frost on the evaporator when the ambient temperature is high, the door is opened frequently, or heavy moist items are stored in the refrigerator. In this case, the defrosting operation is started automatically when the defrost sensor detects the frost.

During the defrosting, DEF is displayed on the temperature display of home screen.

After completion of defrosting, DEF display is disappeared and the refrigerator returns to the normal operation.

#### <Important>

During the defrosting, the refrigerator temperature reaches around 10 °C temporary.

#### <Reference>

Too much frost is accumulated on the evaporator when the refrigerator is running under high temperature and humidity condition. For example, the defrosting operation is started once a week when the refrigerator is running with 2 °C setting at 30 °C, 80 % R.H.

If the unit malfunctions, check out the following before calling for service.

#### <Attention>

If the malfunction is not resolved after checking the following items or if the malfunction is not shown in the table below, contact our sales representative or agent.

| Malfunction              | Check/Remedy                                                                                |  |  |
|--------------------------|---------------------------------------------------------------------------------------------|--|--|
| If nothing operates even | The unit is not connected to the power supply properly.                                     |  |  |
| when plugged in          | The capacity and voltage of power supply is not sufficient.                                 |  |  |
|                          | □ There is a power failure.                                                                 |  |  |
|                          | The circuit breaker on the supply circuit is activated.                                     |  |  |
|                          | The fuse on the supply circuit is blown.                                                    |  |  |
|                          | The circuit breaker switch is OFF.                                                          |  |  |
|                          | The standby key is not pressed.                                                             |  |  |
|                          | The plug on the unit side is not connected properly.                                        |  |  |
| The alarm is activated   | $\diamond$ The alarm status is kept until the chamber temperature reaches the               |  |  |
| at start-up              | set temperature.                                                                            |  |  |
| The alarm is activated   | The unit is not connected to the power supply properly.                                     |  |  |
| during operation         | The capacity and voltage of power supply is not sufficient.                                 |  |  |
|                          | □ There is a power failure.                                                                 |  |  |
|                          | The circuit breaker on the supply circuit is activated.                                     |  |  |
|                          | The fuse on the supply circuit is blown.                                                    |  |  |
|                          | The chamber temperature setting was changed.                                                |  |  |
|                          | The door was kept opened for a long time.                                                   |  |  |
|                          | The items of high temperature (load) were put in the chamber.                               |  |  |
|                          | □ The door is opened.                                                                       |  |  |
| No key operation is      | □ The key lock is set in ON.                                                                |  |  |
| available                | $\rightarrow$ Set the key lock in OFF [page 26].                                            |  |  |
| During the setting mode, | $\diamond$ The setting mode returns to the temperature display mode                         |  |  |
| the mode returns to the  | automatically when 90 seconds has passed without any key operation                          |  |  |
| temperature display mode | (auto-return function).                                                                     |  |  |
| Noisy                    | □ The floor is not sturdy.                                                                  |  |  |
|                          | □ The installation site is not level.                                                       |  |  |
|                          | □ The refrigerator is tilted.                                                               |  |  |
|                          | The cabinet contact the surrounding wall.                                                   |  |  |
| When chamber does not    | □ A large amount of items or warm product was put in the chamber.                           |  |  |
| get cold enough          | □ The door is frequently opened.                                                            |  |  |
|                          | □ The setting of chamber temperature is high.                                               |  |  |
|                          | □ The unit is in direct sunlight.                                                           |  |  |
|                          | $\square$ The unit is not installed in the installation site specified in this manual.      |  |  |
|                          |                                                                                             |  |  |
|                          |                                                                                             |  |  |
|                          | The ambient temperature is too nign.                                                        |  |  |
|                          | $\rightarrow$ The allowable amplent temperature is between -5 °C and 35 °C.                 |  |  |
|                          | The stored items is too much.                                                               |  |  |
|                          |                                                                                             |  |  |
|                          | The access port is not covered.                                                             |  |  |
|                          |                                                                                             |  |  |
|                          | $\Box$ The door asket is domaged                                                            |  |  |
|                          | $\rightarrow$ If it is demaged, contact our sales representative or agent for               |  |  |
|                          | $\rightarrow$ in it is definated, contact our sales representative of agent 101 replacement |  |  |
|                          | nopraventent.<br>□ Any foreign substance is located between door gaskets                    |  |  |
|                          |                                                                                             |  |  |

### TROUBLESHOOTING

| Malfunction                | Check/Remedy                                                         |  |
|----------------------------|----------------------------------------------------------------------|--|
| Data cannot be exported to | $\square$ The USB flash drive that requires password is used.        |  |
| the USB flash drive        |                                                                      |  |
| (Message is displayed)     | "USB memory is disconnected"                                         |  |
|                            | USB flash drive is not inserted into the USB port.                   |  |
|                            | USB flash drive is not inserted properly.                            |  |
|                            | $\rightarrow$ Insert a USB flash drive properly into the USB port.   |  |
|                            | "USB memory is full"                                                 |  |
|                            | There is not enough free space in the USB flash drive.               |  |
|                            | The USB flash drive is not formatted in FAT16 or FAT32 format.       |  |
|                            | ightarrow Check the capacity and format type of the USB flash drive. |  |
|                            | "No Data"                                                            |  |
|                            | The specified log data does not exist.                               |  |
|                            | ightarrow Specify the data again.                                    |  |
|                            | "An error occurred"                                                  |  |
|                            | The export operation was unsuccessful.                               |  |
|                            | ightarrow Specify the data again.                                    |  |
| The condensation may be    | The condensation may be found on the door frame and on the glass     |  |
| found on the door frame    | surface depending on the installation environment. This is not a     |  |
| and on the glass surface   | malfunction. This is not unusual.                                    |  |

#### Note:

Keep an electric product which emits an electromagnetic wave away from this unit. A noise from an electromagnetic wave may cause malfunction to this unit.

## **DISPOSAL OF UNIT**

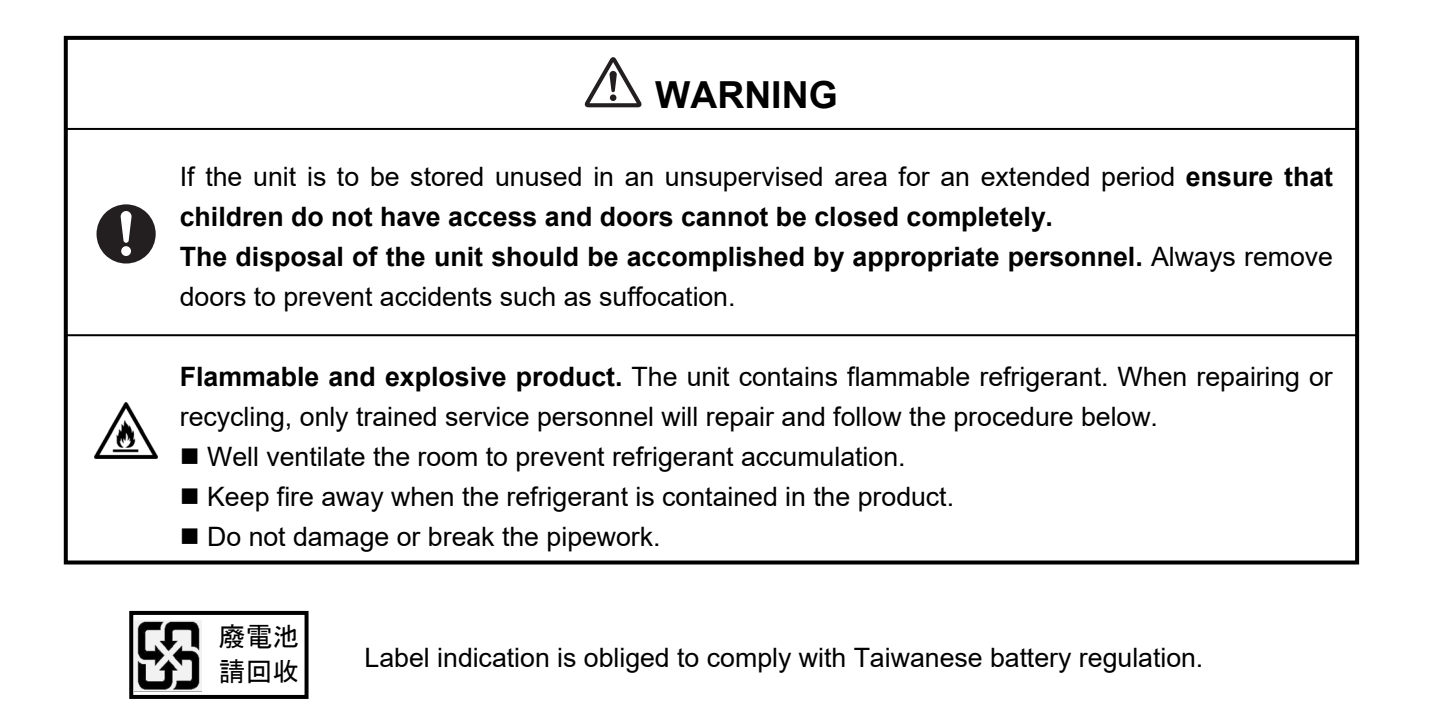

### **Decontamination of unit**

Before disposal of unit with biological hazards, decontaminate the unit as much as possible.

## **TEMPERATURE RECORDER (OPTION)**

The chamber temperature can be recorded and checked by installing an optional temperature recorder (MTR-G04A or MTR-0621LH).

♦Contact our sales representative or agent for the purchase of temperature recorder.

|                | main opeomodicité et temperature recorder |                |  |
|----------------|-------------------------------------------|----------------|--|
|                | MTR-G04A                                  | MTR-0621LH     |  |
| Recording      | 10 %C to 10 %C                            |                |  |
| range          | -10 °C to 40 °C                           | -6 °C 10 20 °C |  |
| Feed speed of  | 1-day/1 turn, 7-day/1 turn,               | 21 day/batab   |  |
| recorder chart | 32-day/1 turn                             | 51-day/batch   |  |
| Recorder chart | Circular type                             | Strip type     |  |
| Power source   | Supplied from the refrigerator            | Drv cell       |  |

Main specifications of temperature recorder

 $\diamond$ For the installation of temperature recorder MTR-G04A, optional recorder mounting bracket MPR-S7 is necessary.

♦For the installation of temperature recorder MTR-0621LH, optional recorder mounting bracket MPR-S30W is necessary.

The figure shows the attachment location of the sensor.

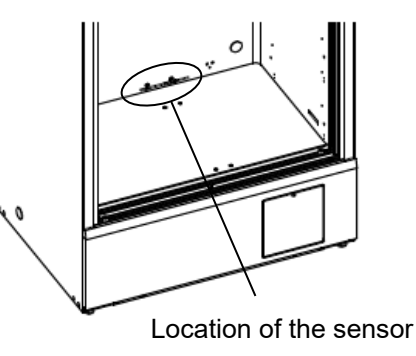

### **BATTERY KIT FOR POWER FAILURE ALARM (OPTION)**

It is recommended to install an optional battery kit for power failure alarm (MPR-48B2) to prevent the rise of chamber temperature in the case of power failure. At the power failure, the alarm activates to prompt an action for preventing the storage items.

♦ Contact our sales representative or agent for the purchase of battery kit for power failure alarm.

## SPECIFICATIONS

| Product name           | Pharmaceutical refrigerator                     |                                                  |  |  |
|------------------------|-------------------------------------------------|--------------------------------------------------|--|--|
|                        | MPR-S500H MPR-S500RH                            |                                                  |  |  |
| External dimensions    | W900 mm x D650                                  | 900 mm x D650 mm x H1824mm                       |  |  |
| Internal dimensions    | W800 mm x D510 mm x H1425 mm                    |                                                  |  |  |
| Effective capacity     | 554 L                                           | 550 L                                            |  |  |
| Exterior               | Painte                                          | d steel                                          |  |  |
| Interior               | Painte                                          | d steel                                          |  |  |
| Door                   | Highly insulated of                             | double glass door                                |  |  |
|                        | Glass: tem                                      | pered glass                                      |  |  |
| Insulation             | Rigid polyurethan                               | e foamed-in place                                |  |  |
| Shelf                  | Hard steel wire on polyethylene coating x 6     | Hard steel wire on polyethylene coating x 6      |  |  |
|                        | Allowable load; 50 kg/shelf                     | Allowable load; 20 kg/shelf                      |  |  |
|                        | Inner dimensions; W781 mm x D420 mm             | Inner dimensions; W430 mm x D420 mm              |  |  |
| Drawer                 |                                                 | Hard steel wire powder baking finish x 5         |  |  |
|                        |                                                 | Allowable load; 20 kg/drawer                     |  |  |
|                        |                                                 | Inner dimensions; W263 mm x D352 mm              |  |  |
| Access port            | Inner diameter; 30 m                            | m, 2 locations (back )                           |  |  |
| Cooling method         | Forced cool                                     | air circulation                                  |  |  |
| Compressor             | Inverter type,                                  | Output; 130 W                                    |  |  |
| Evaporator             | Fin and t                                       | tube type                                        |  |  |
| Condenser              | Wire and                                        | tube type                                        |  |  |
| Refrigerant            | R-6                                             | 00a                                              |  |  |
| Defrosting             | Cycle defrost +                                 | Forced defrost                                   |  |  |
| Defrost heater         | 110                                             | O W                                              |  |  |
| Drain-pan heater       | 25                                              | W                                                |  |  |
| Temperature controller | Microcomputer                                   | control system                                   |  |  |
| Temperature display    | Digital display (in 1 °                         | C, 0.1 °C increments)                            |  |  |
| Thermal sensor         | Thermist                                        | or sensor                                        |  |  |
| Memory back-up         | Nonvolati                                       | le memory                                        |  |  |
| Interior light         | LED                                             | x 12                                             |  |  |
| Weight                 | 139 kg                                          | 145 kg                                           |  |  |
| Accessories            | 2 keys, 24 s                                    | helf stoppers                                    |  |  |
| Optional components    | Temperature recorder (M                         | ITR-G04A, MTR-0621LH)                            |  |  |
|                        | Recorder mounting bracke                        | t (MPR-S7 for MTR-G04A)                          |  |  |
|                        | Recorder mounting bracket (I                    | MPR-S30W for MTR-0621LH)                         |  |  |
|                        | Interrace board (M<br>Battery kit for power foi | I K-460, IVI I K-LU3)"<br>ilure alarm (MDR 4882) |  |  |
|                        | Name card holder (MPR-50CH for MPR-5500H)       |                                                  |  |  |
|                        | Name card holder (MPR-50RCH for MPR-S500RH)     |                                                  |  |  |

 $\diamond \textsc{Design}$  or specifications are subject to change without notice.

 $\diamond$ Refer to the updated catalog when ordering an optional component.

\* Check the technical specifications with the sales representative or agent before purchasing.

It is recommended to use interface cables with a maximum length of 30 meters.

### PERFORMANCE

| Product name                 | Pharmaceutical Refrigerator                                        |            |  |  |
|------------------------------|--------------------------------------------------------------------|------------|--|--|
|                              | MPR-S500H                                                          | MPR-S500RH |  |  |
| Model number                 | MPR-S500H-PA MPR-S500RH-PA                                         |            |  |  |
| Temperature control range    | 2 °C to 14 °C (ambient temperature; -5 °C to 35 °C, no load)       |            |  |  |
| Noise level                  | 42 dB (A scale)                                                    |            |  |  |
| Maximum pressure             | 900 kPa                                                            |            |  |  |
| Maximum heat emission        | 828 kJ/h                                                           |            |  |  |
| Rated voltage                | AC 115 V                                                           |            |  |  |
| Rated frequency              | 60 Hz                                                              |            |  |  |
| Amperage                     | Max. 2.7 A                                                         |            |  |  |
| Rated power consumption      | Max. 230 W                                                         |            |  |  |
| Usable environment condition | Temperature: -5 °C to 35 °C. Humidity: equal or less than 80 %R.H. |            |  |  |

♦The above data is measured based on our internal procedures.

♦Design or specifications are subject to change without notice.

### **SAFETY CHECK SHEET**

|                                                                                                    | N Please fill in this form before servicing.<br>Hand over this form to the service engineer for their<br>and your safety. |                      |                   |                            |
|----------------------------------------------------------------------------------------------------|----------------------------------------------------------------------------------------------------|----------------------|-------------------|----------------------------|
| Safety check sheet                                                                                                   |                                                                                                    |                      |                   |                            |
| <ol> <li>Stored material<br/>Risk of infection:<br/>Risk of toxicity:<br/>Risk from radioactive sources:</li> </ol>  |                                                                                                    | □Yes<br>□Yes<br>□Yes | □No<br>□No<br>□No | ⊡Maybe<br>⊡Maybe<br>⊡Maybe |
| List all potentially                                                                                                 | hazardous materials tha                                                                                                   | t have been st       | tored in th       | is unit:                   |
| 2. Contamination in the unit<br>a) Contamination<br>Types of contamination (if any):                                 |                                                                                                    | □Yes                 | □No               | ⊡Maybe                     |
| b) Decontaminate<br>Methods used                                                                                     | ed<br>I for the decontamination                                                                                           | □Yes<br>work:        | □No               |                            |
| 3. Status of the unit<br>The unit is now safe to work on<br>If the answer is "No,"<br>Details on the danger: <u></u> |                                                                                                    | □Yes                 | □No               |                            |
| Measures we                                                                                                    | should take to reduce the                                                                                                 | e danger:            |                   |                            |
| Date:<br>Signature:<br>Address, Divisior<br>Telephone:                                                               | n:                                                                                                    |                      |                   |                            |
| oduct name:<br>harmaceutical<br>efrigerator                                                                          | Model No.<br>MPR                                                                                                    | Serial numbe         | er:               | Date of Installation:      |

Please decontaminate the unit yourself before calling the service engineer.

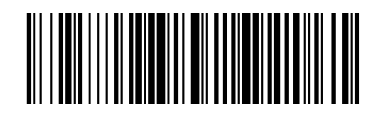

#### **PHC** Corporation

1-1-1 Sakada, Oizumi-machi, Ora-gun, Gunma 370-0596, Japan

© PHC Corporation 2021

Printed in Indonesia LDCL069702-2 N0121-20721